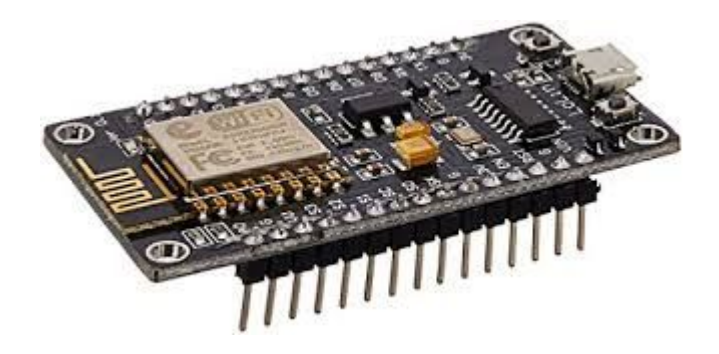

#### Internet-of-Things for Fun and Profit

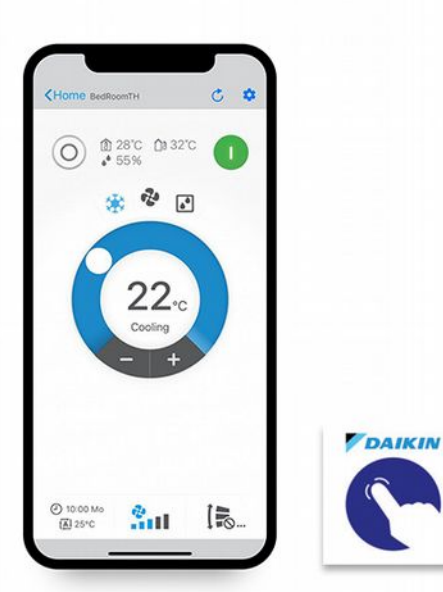

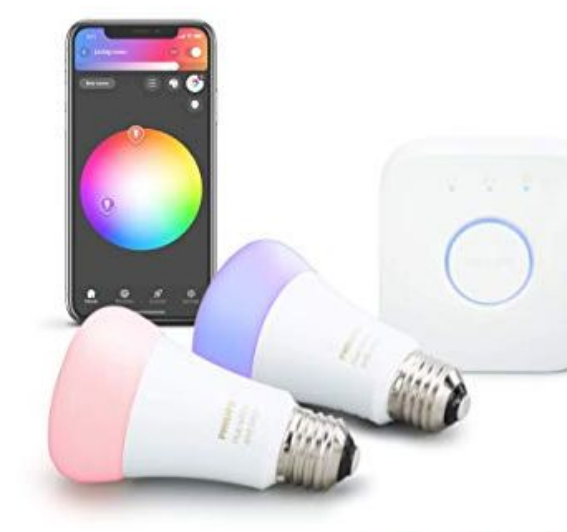

#### A POSTERIORI Play · Experience · Learn

#### Before we start...

- We believe in open access to knowledge
- All our slides are shared online for free
- You can print it, share it, modify it, use it to run your own courses
- This current set of slides can be found here

A POSTERIORI Play · Experience · Learn

Slides available at: http://aposteriori.com.sg/other\_resources

#### About Us

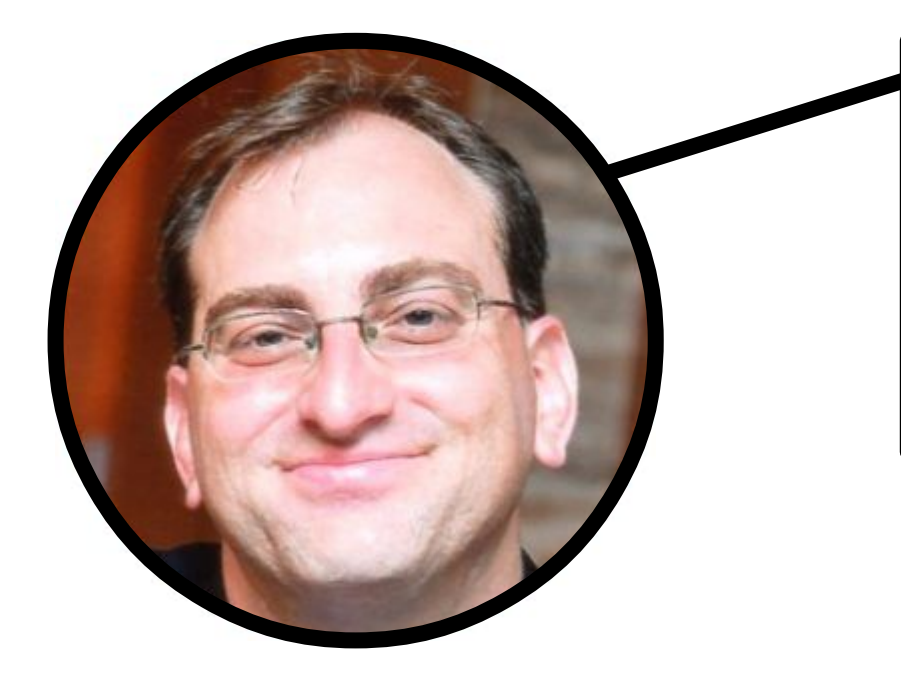

#### YONI

Spent 15 years developing software for big banks, now developing the next generation of Makers and Coders.

#### <u>CORT</u>

Ex-Navy engineer managing big engines, powerful generators, and easily choked toilets. Codes and builds stuff because he's too cheap to buy

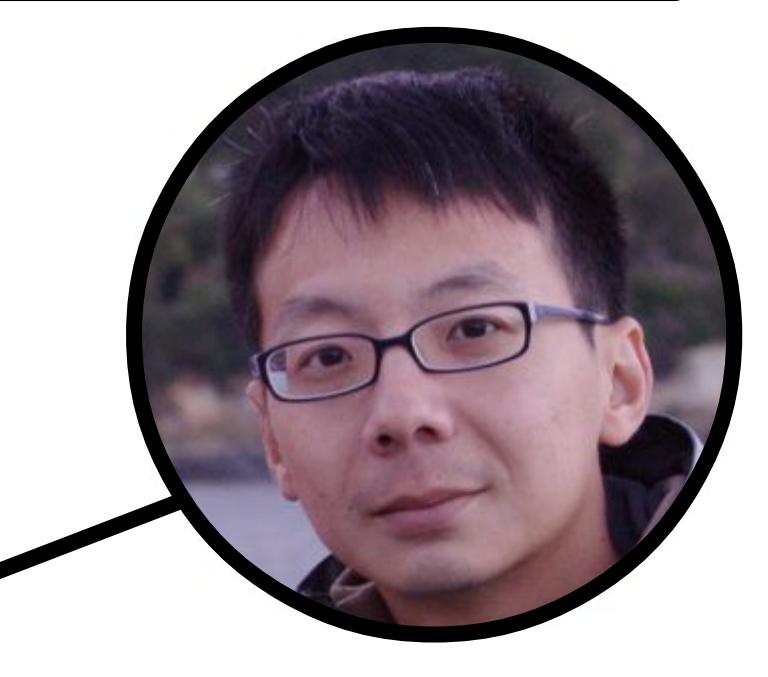

#### A POSTERIORI Play · Experience · Learn

Slides available at: http://aposteriori.com.sg/other\_resources

# Our Company <u>A POSTERIORI</u> Play · Experience · Learn

#### **Our Makerspace**

- Suitable for electronics, 3D printing, woodworks, coding and tinkering
- Free for public use
- Located in Mega Woodlands

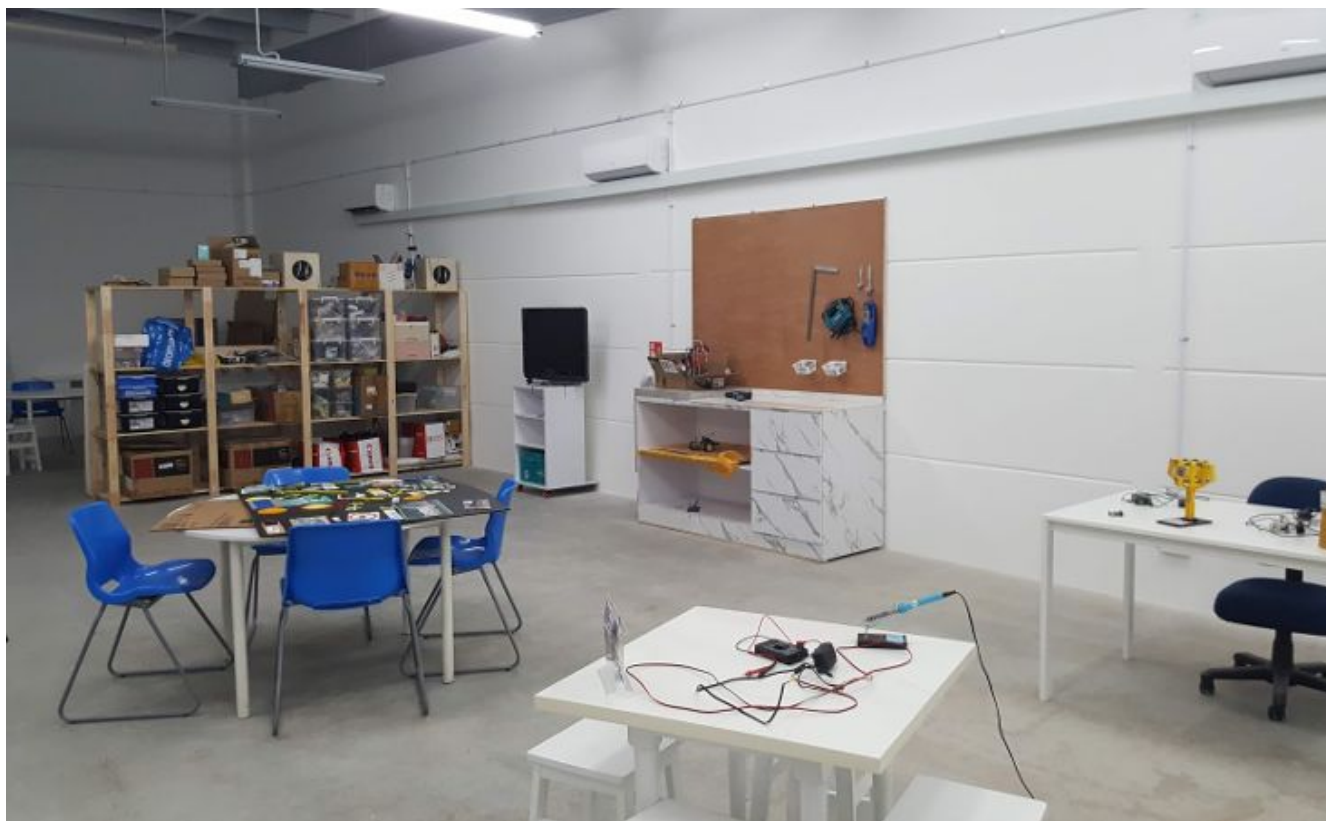

#### A POSTERIORI Play · Experience · Learn

Slides available at: http://aposteriori.com.sg/other\_resources

### **Our Programmes**

- Competition based
  - Eg. FLL Junior (...our team won 1<sup>st</sup> in 2019!)
- Holiday programmes
  - Robotics, Apps creation, Coding, 3D Designs, Science and Research
- Regular sessions

POSTERIORI

Play · Experience · Learn

 Interest based. Everything from game creation to building a human sized robot.

> Slides available at: http://aposteriori.com.sg/other\_resources

# What is the Internet-Of-Things (IoT)?

#### A POSTERIORI Play · Experience · Learn

### What is IoT?

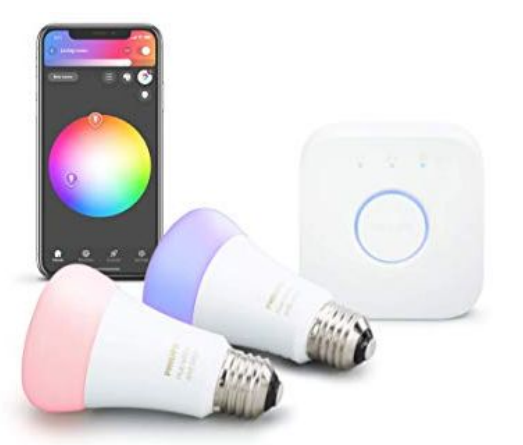

Control lights through phone...

STERIORI

Play · Experience · Learn

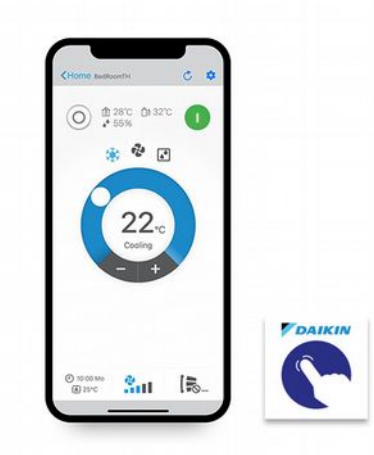

Turn on aircon before reaching home...

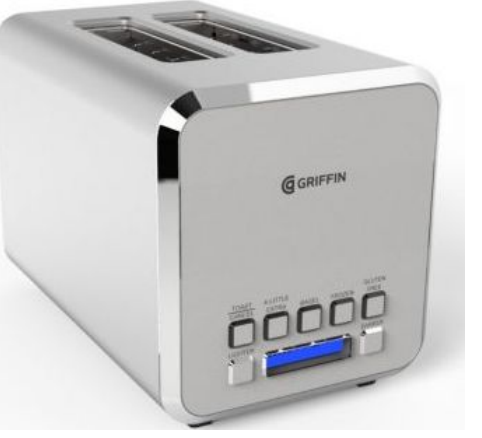

Toast your bread remotely (...we don't know why either)

 Make existing or new devices more useful by connecting them to the internet (eg. lights, aircon, door locks, burglar alarm)

> Slide 7 Slides available at: http://aposteriori.com.sg/other\_resources

#### How Does IoT Work?

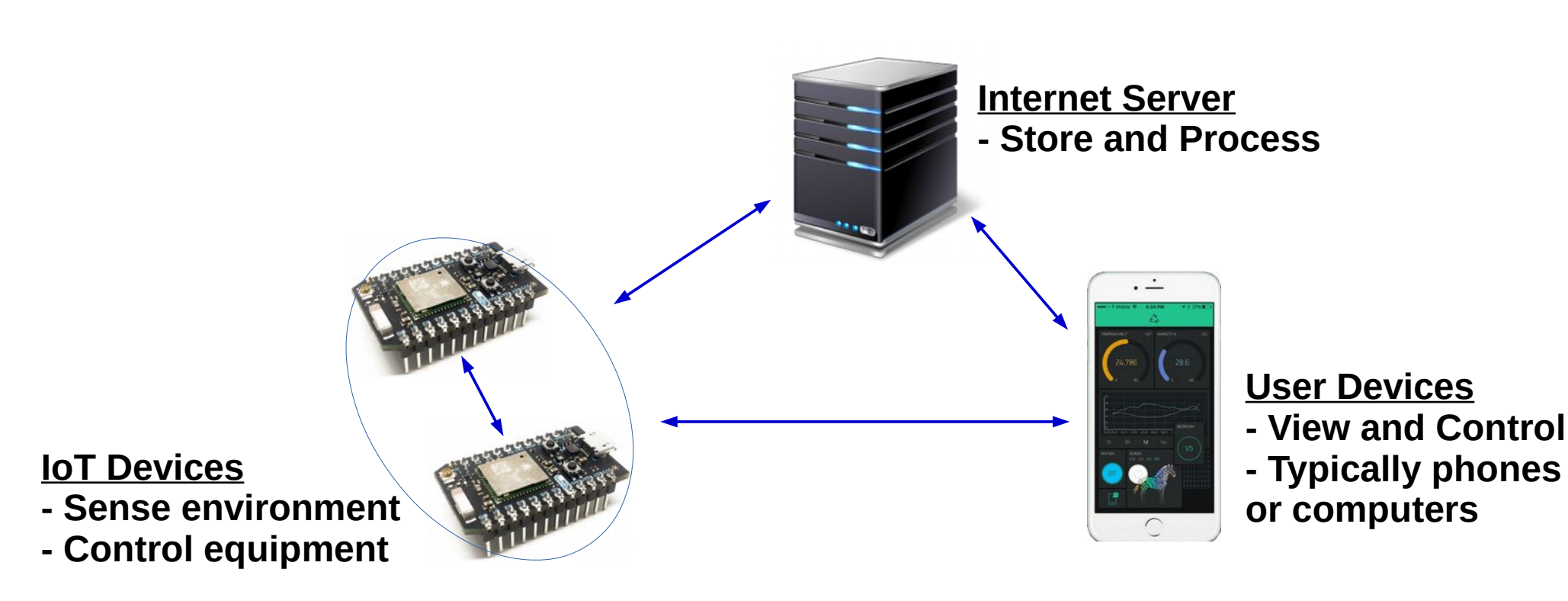

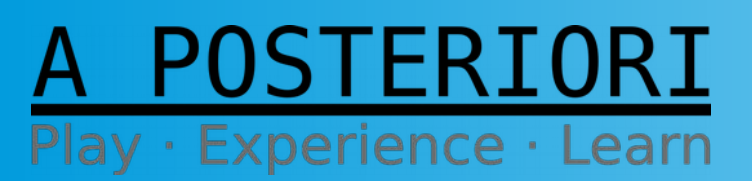

Slides available at: http://aposteriori.com.sg/other\_resources

# IoT in the Industry

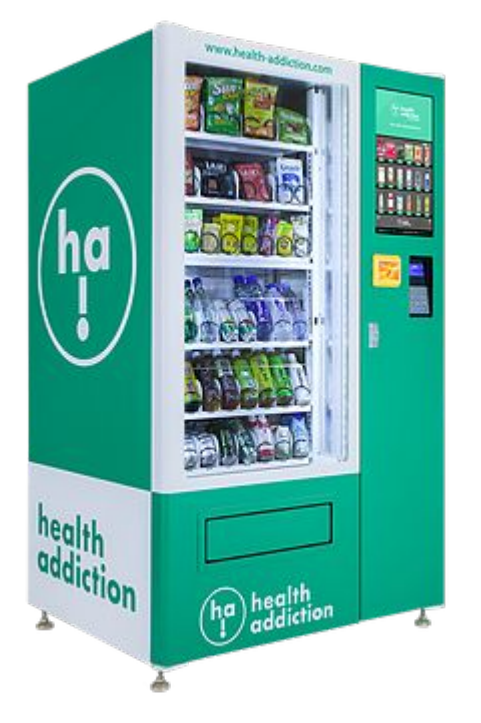

Notify vendor to top-up machine when empty

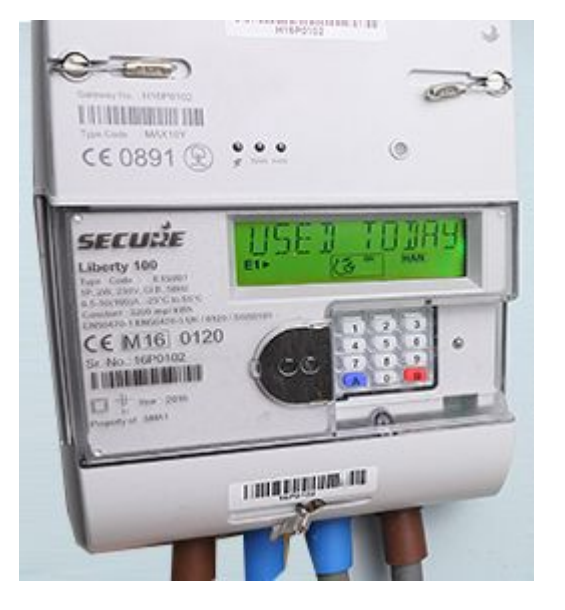

Track water and power usage

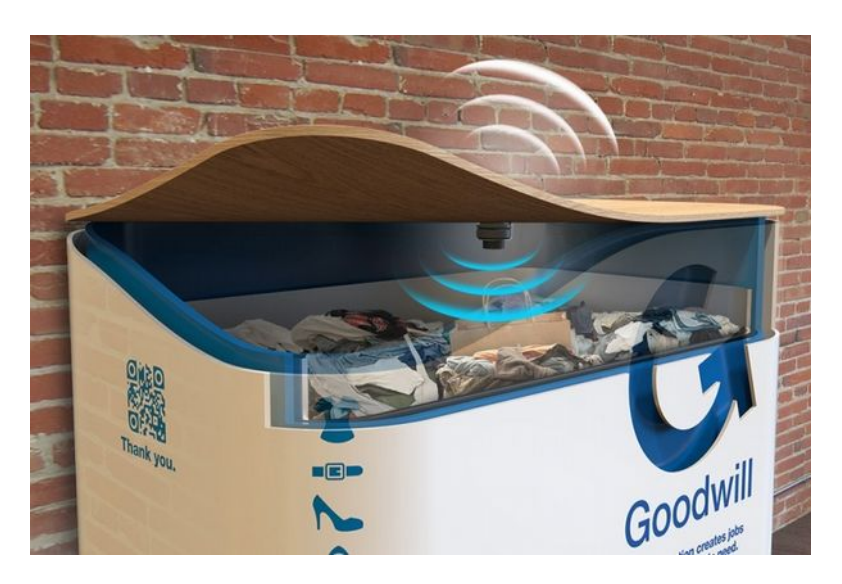

Arrange for garbage collection when bin is full

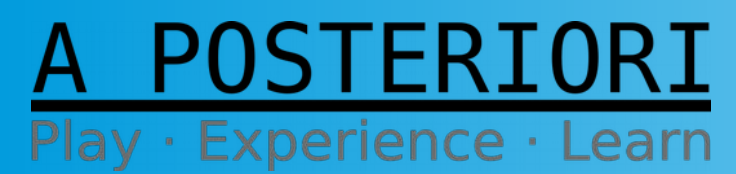

Slides available at: http://aposteriori.com.sg/other\_resources

# loT is Easy!

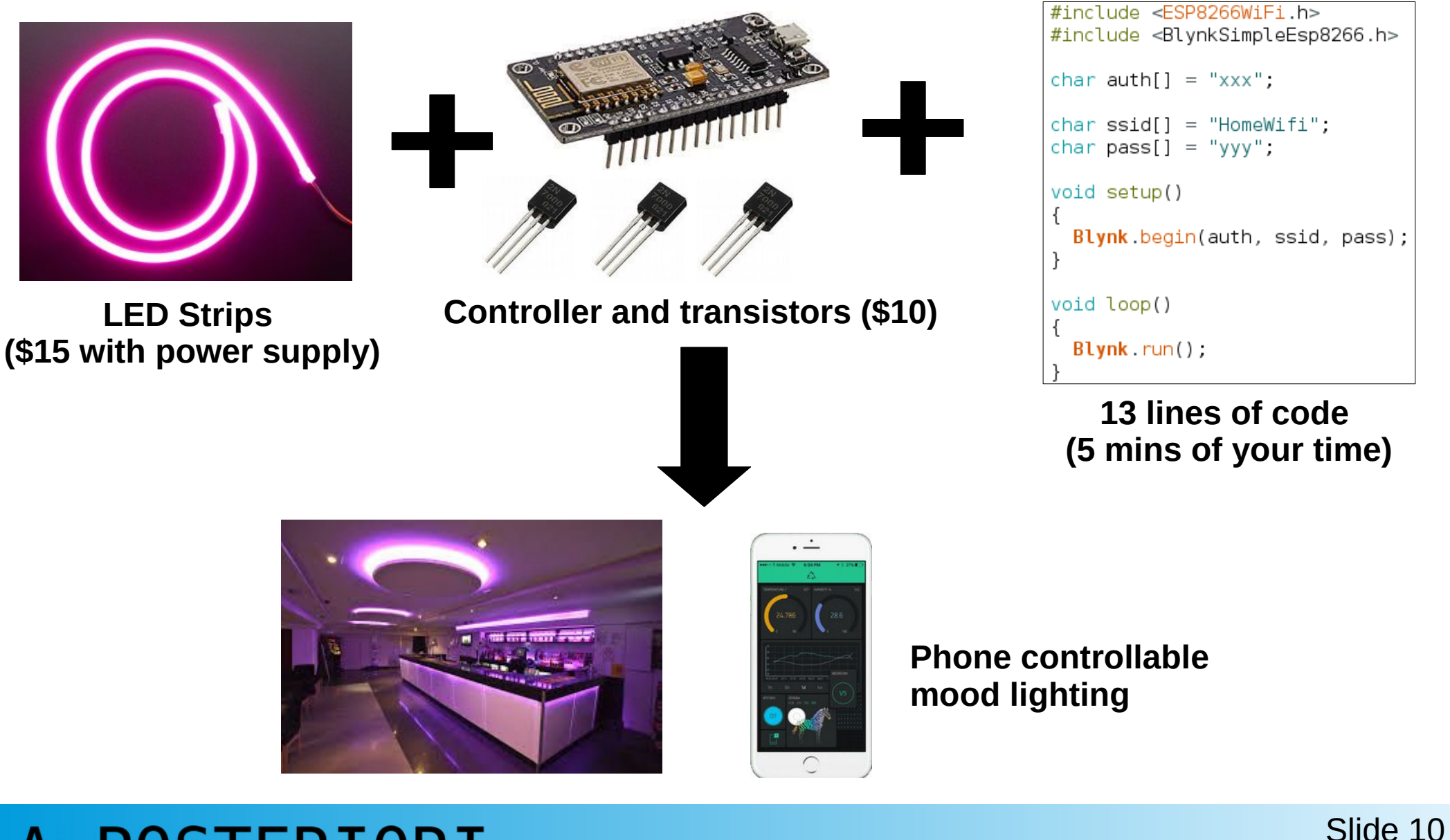

A POSTERIORISlidesPlay · Experience · Learnhttp://d

Slides available at: http://aposteriori.com.sg/other\_resources

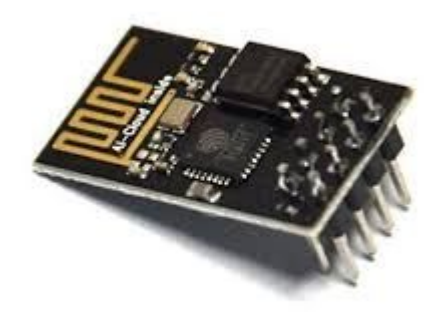

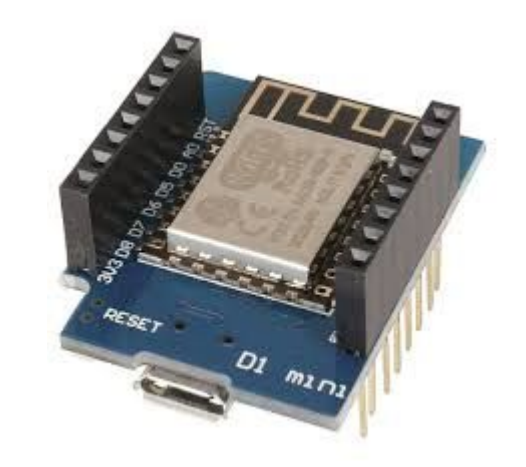

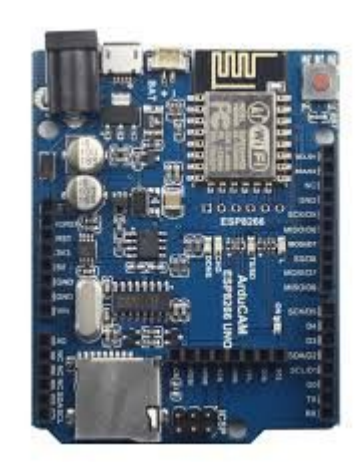

#### The ESP8266

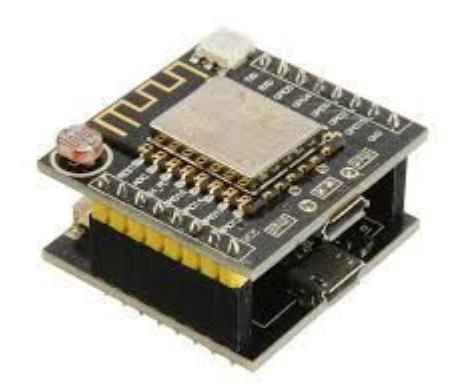

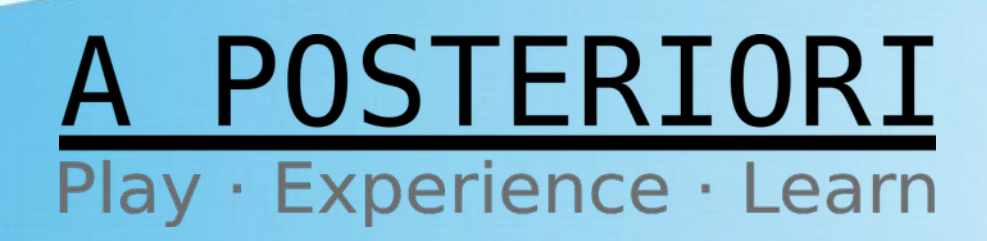

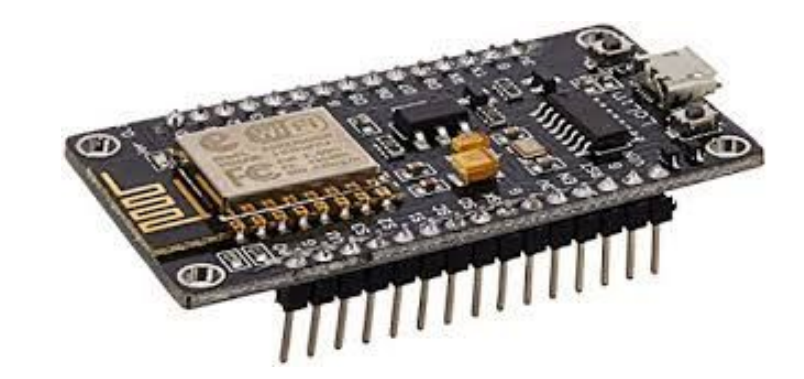

#### ESP8266

- Many different variations
- We recommend the ones that are described as "Node MCU" (...this one)
- Others are fine too, but specs, programming and connections may be slightly different

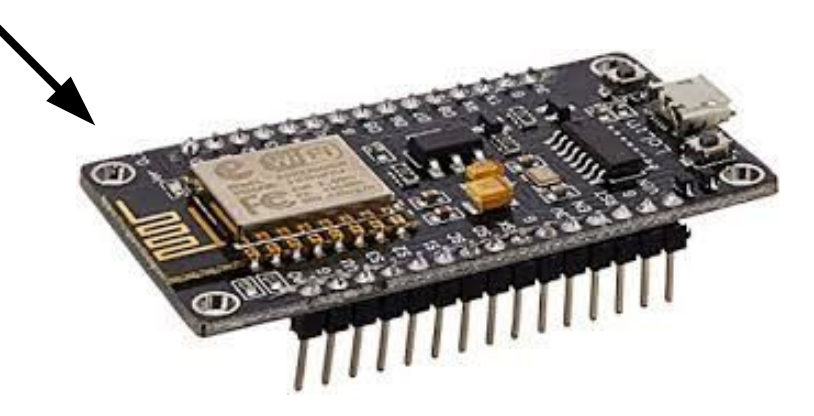

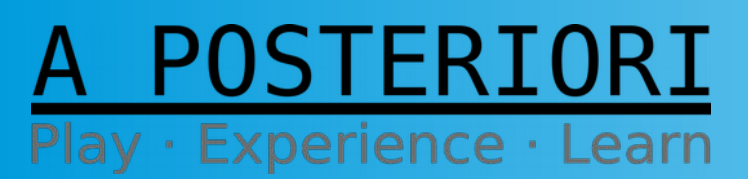

Slides available at: http://aposteriori.com.sg/other\_resources

# What is the ESP8266?

- Microcontroller (similar to Arduino and micro:bit)
- Built-in WiFi (b/g/n)
- 80MHz Processor
- 32KiB instruction RAM and 80KiB data RAM
- Runs on 3.3V (...built-in voltage regulator allows you to use up to 5V)

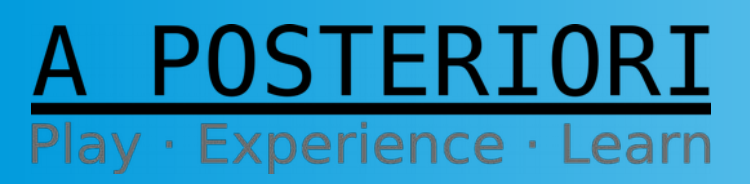

Slides available at: http://aposteriori.com.sg/other\_resources

### Pinout

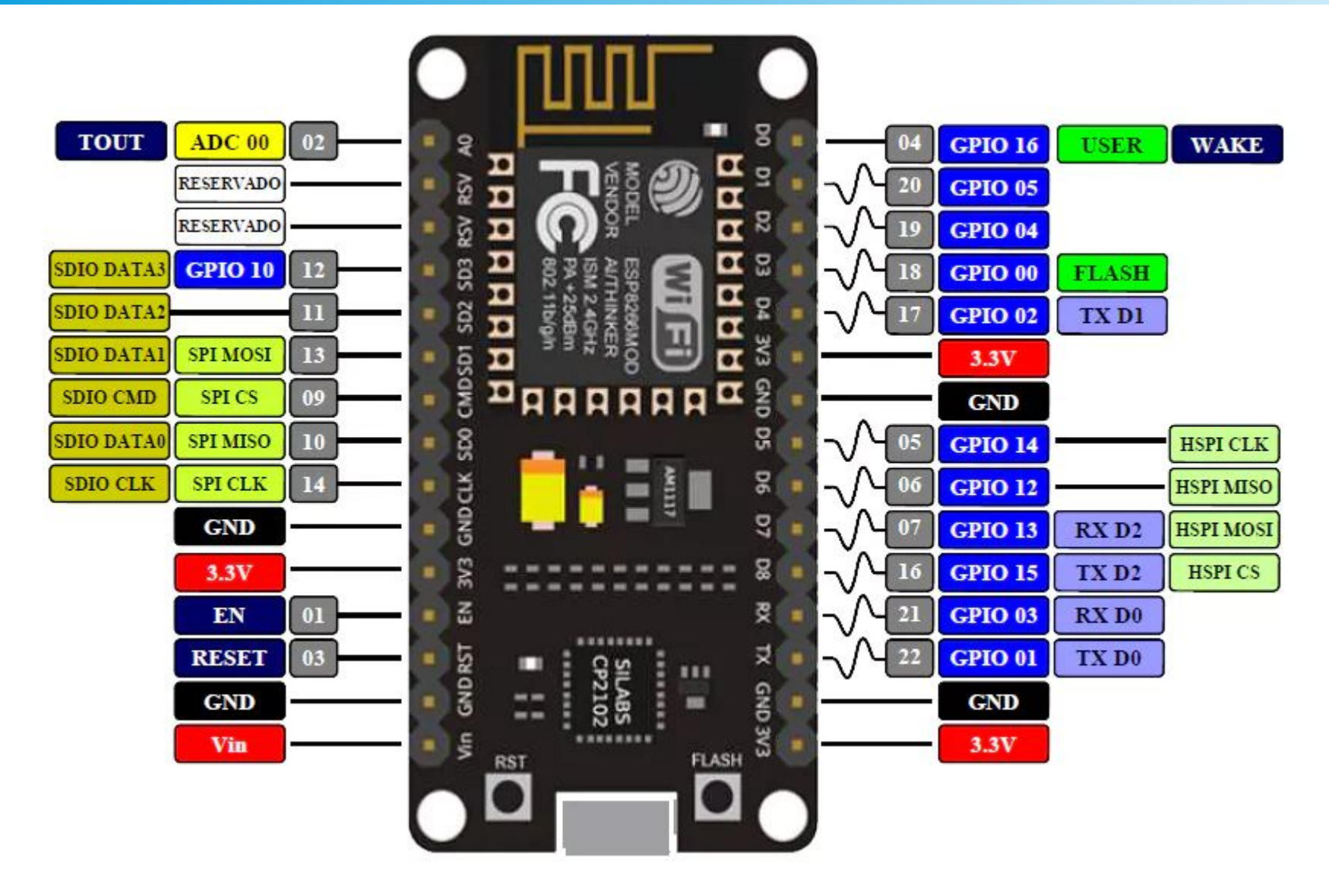

A POSTERIORI Play · Experience · Learn Slides available at: http://aposteriori.com.sg/other\_resources

#### Software Setup

#### **Workshop participants: These have been done for you!**

- Install Arduino IDE: https://www.arduino.cc/en/Main/Software
- Install ESP8266 libraries: (Follow instructions here: https://learn.sparkfun.com/tutorials/esp8266-thing-hookupguide/installing-the-esp8266-arduino-addon)
- Install Blynk libraries: https://github.com/blynkkk/blynk-library/releases/tag/v0.6.1
- Install CH340 drivers (Not required for Mac and Linux) http://www.wch.cn/download/CH341SER\_EXE.html

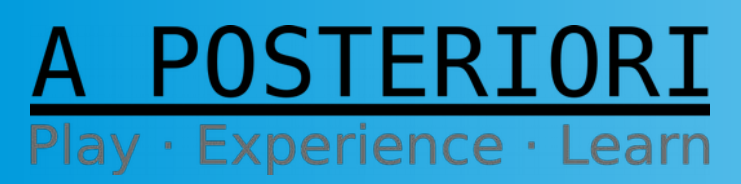

Slides available at: http://aposteriori.com.sg/other\_resources

- Program the ESP8266 using Arduino
- Connect to the Blynk server
- Create an IoT App using Blynk

#### A POSTERIORI Play · Experience · Learn

### Start Arduino IDE

#### **Arduino IDE**

An Integrated Development Environment (IDE) used for programming the Arduino microcontroller as well as many other microcontrollers.

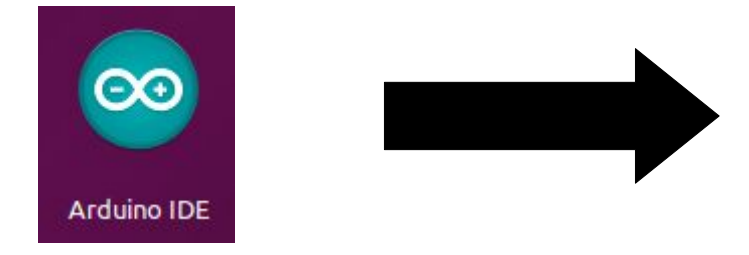

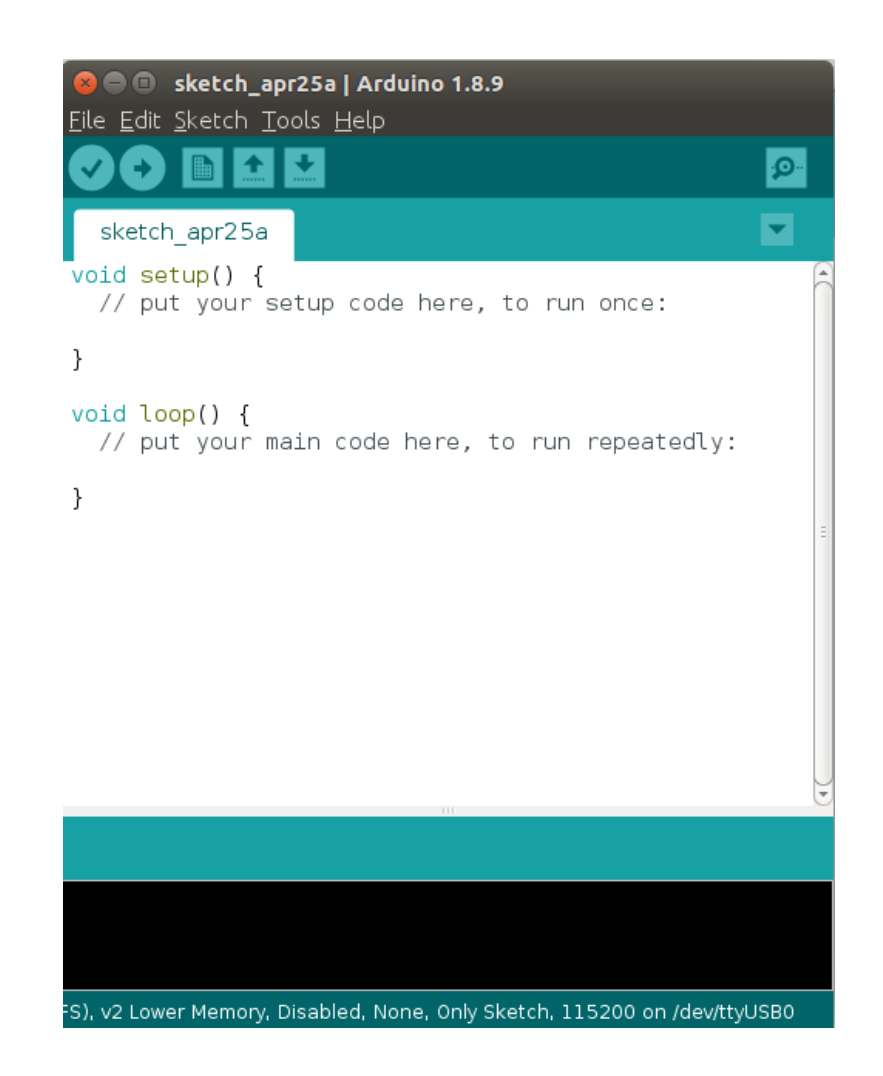

Before we start... Go to "Tools > Board" and select "NodeMCU 1.0 (ESP-12E Module)"

#### A POSTERIORI Play · Experience · Learn

Slides available at: http://aposteriori.com.sg/other\_resources

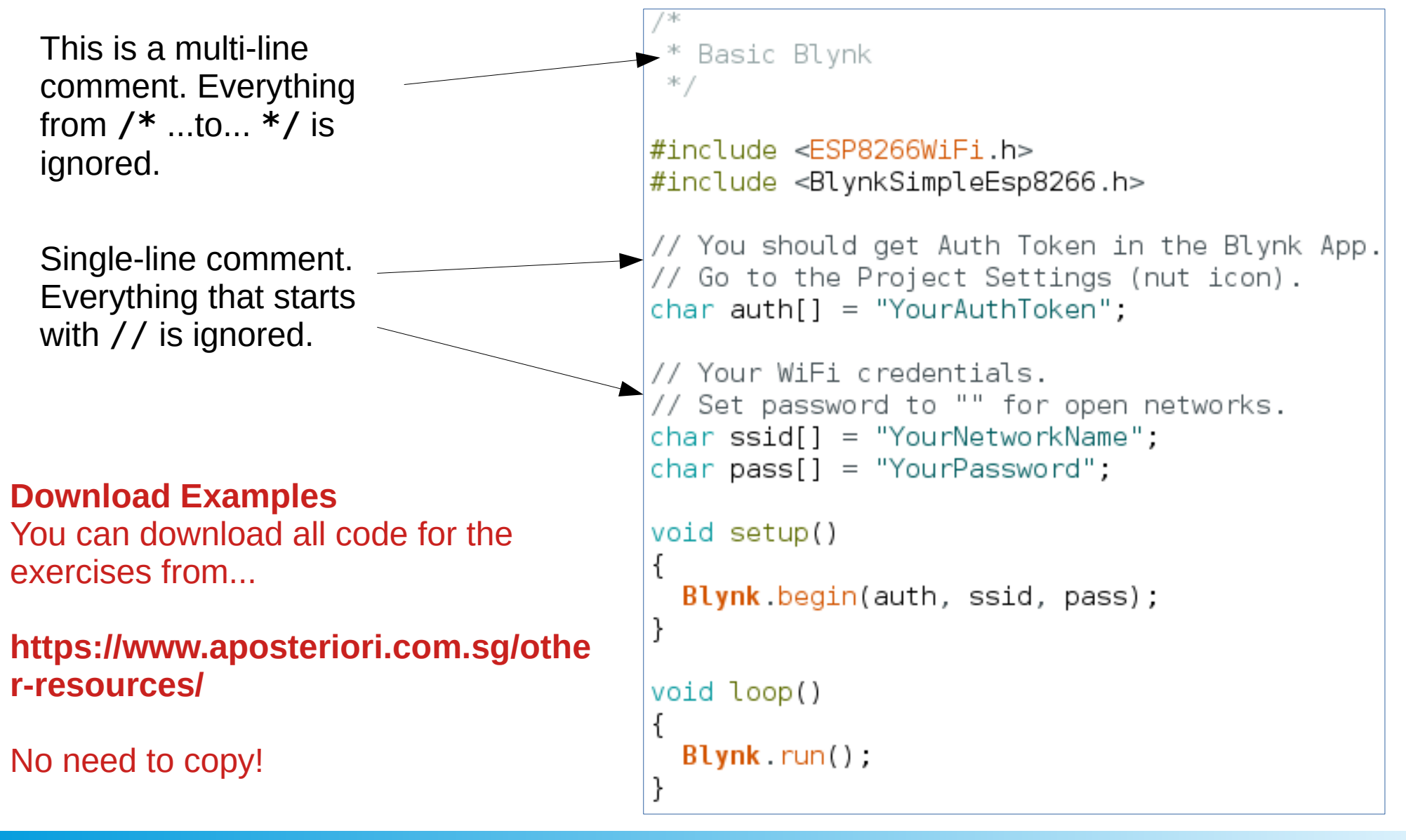

#### A POSTERIORI Play · Experience · Learn

Slides available at: http://aposteriori.com.sg/other\_resources

### WiFi SSID and Password

- SSID: Innovate\_Workshed
- Password: 1nnoWorkshed

• Make sure to change these if you're trying it out at home!

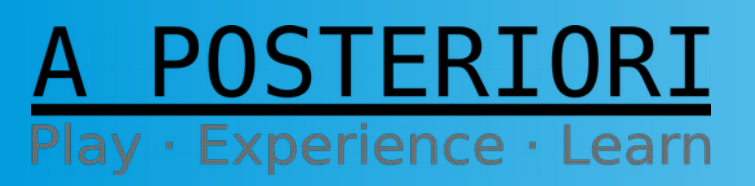

Slides available at: http://aposteriori.com.sg/other\_resources

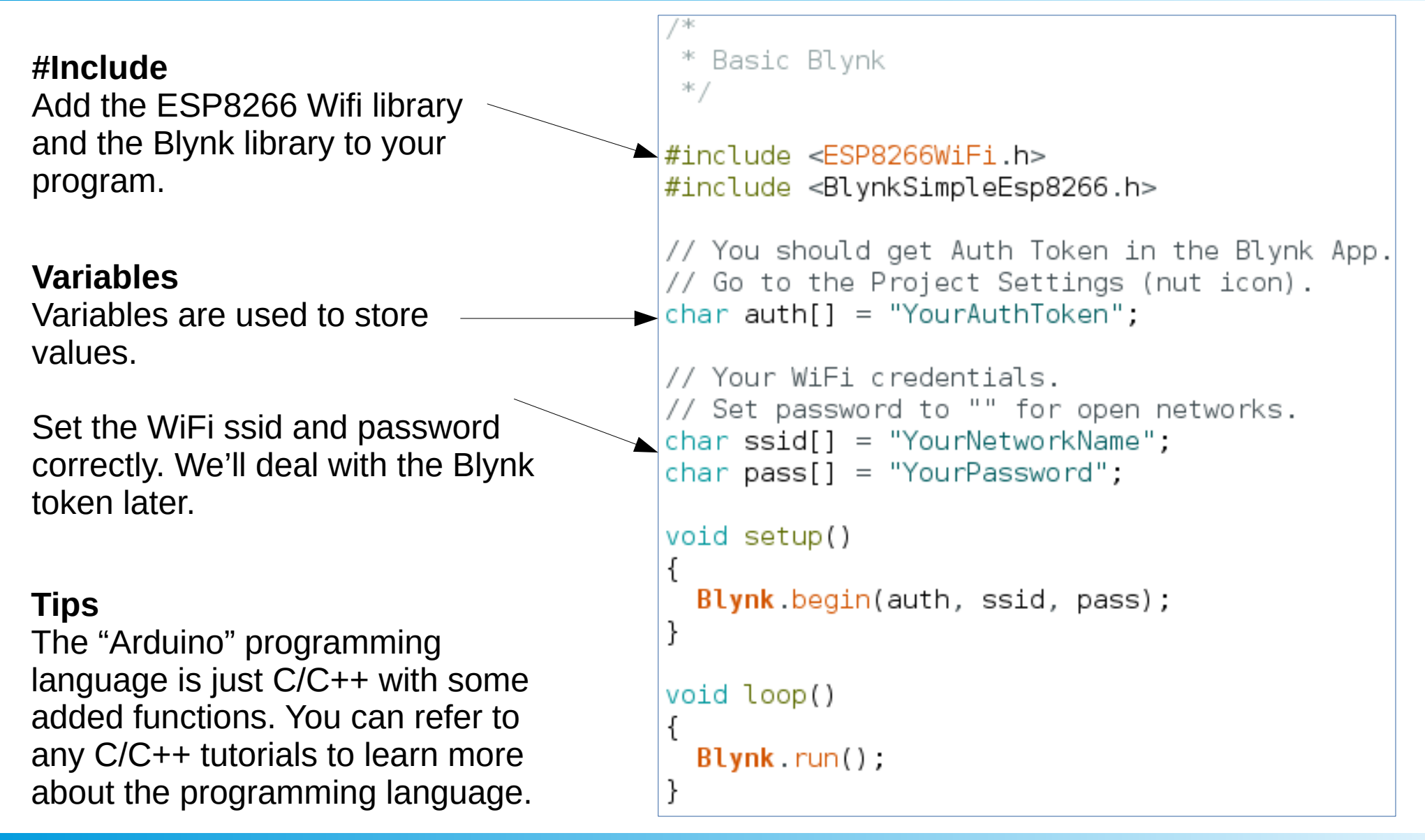

#### A POSTERIORI Play · Experience · Learn

Slide 20 Slides available at: http://aposteriori.com.sg/other\_resources

\* Basic Blynk

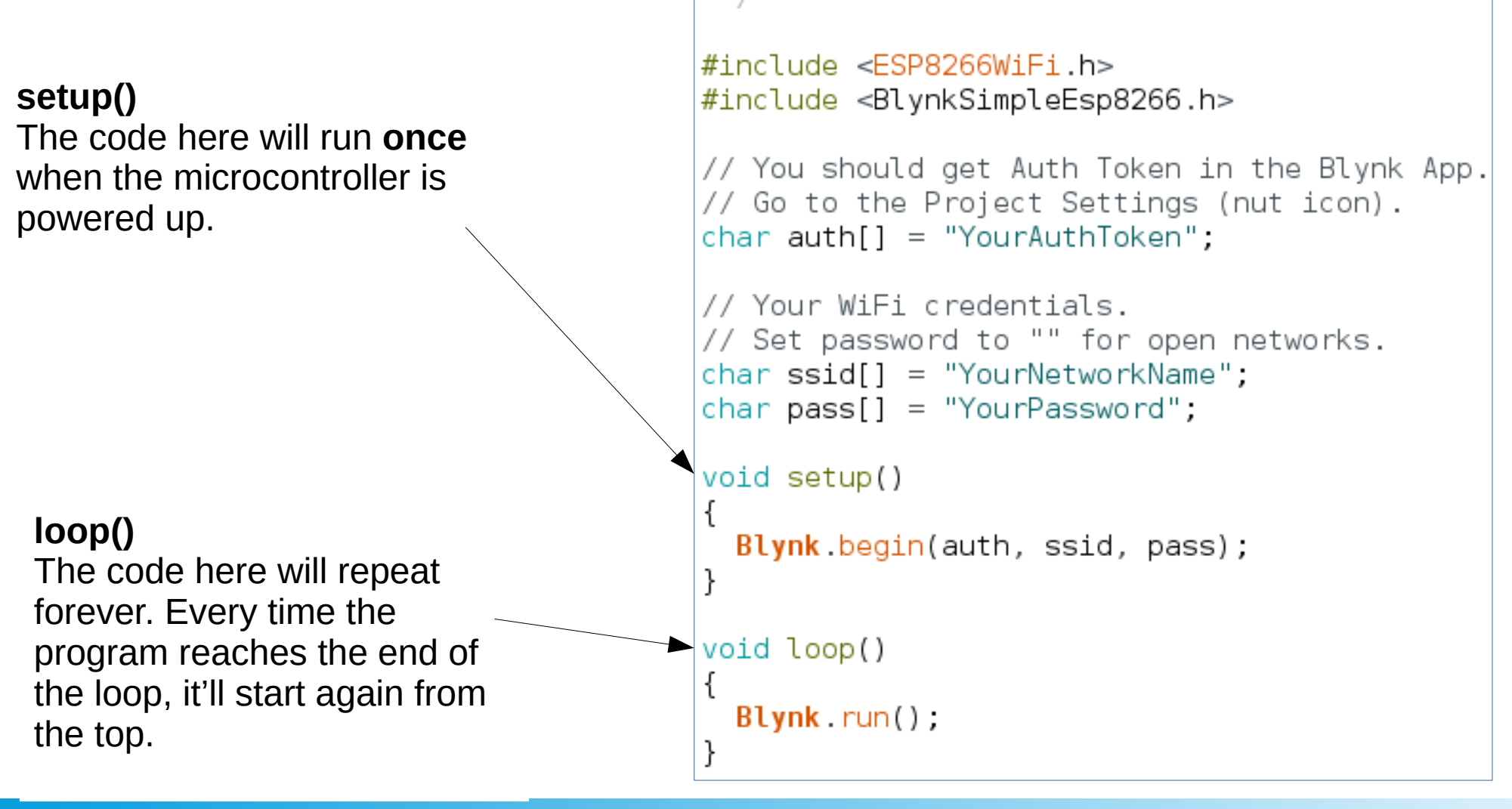

#### A POSTERIORI Play · Experience · Learn

Slides available at: http://aposteriori.com.sg/other\_resources

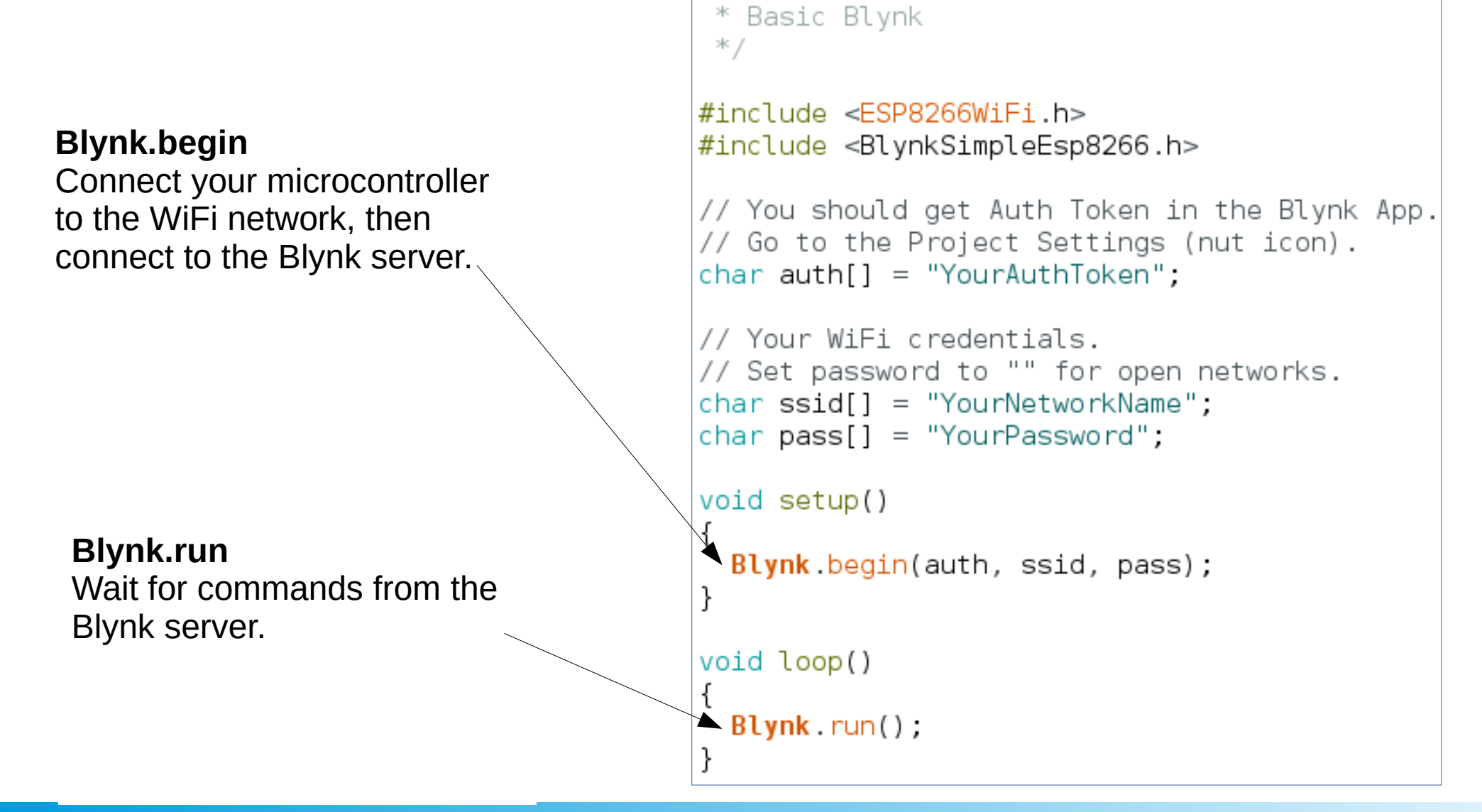

#### A POSTERIORI Play · Experience · Learn

Slide 22 Slides available at: http://aposteriori.com.sg/other\_resources

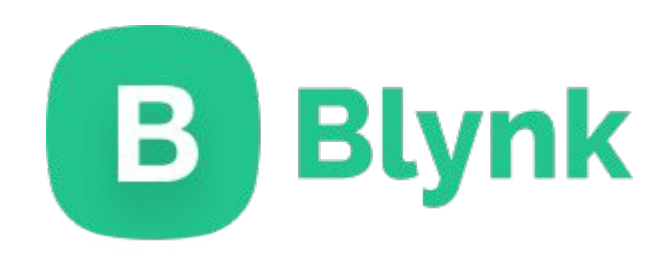

Blynk provides the server and the mobile app for your IoT device.

#### A POSTERIORI Play · Experience · Learn

- Install Blynk
- Available for iOS or Android
- Register and Login

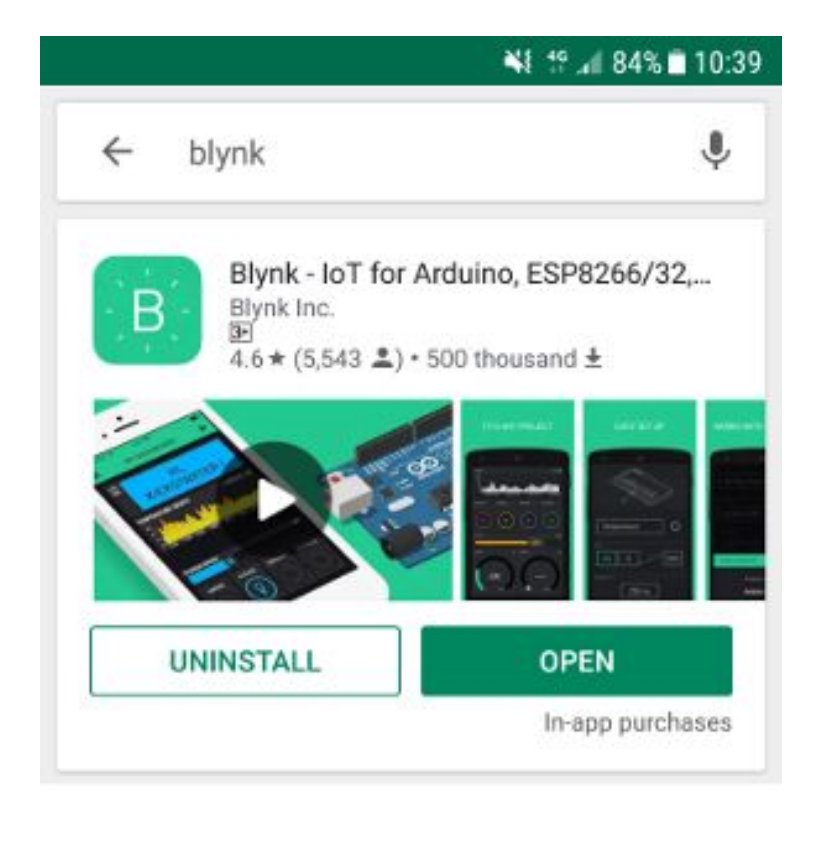

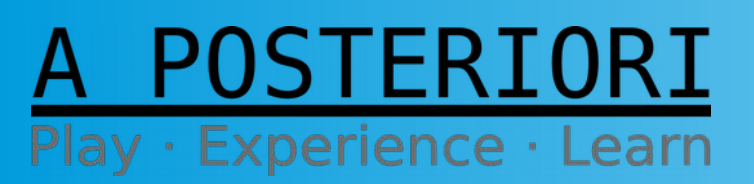

Slides available at: http://aposteriori.com.sg/other\_resources

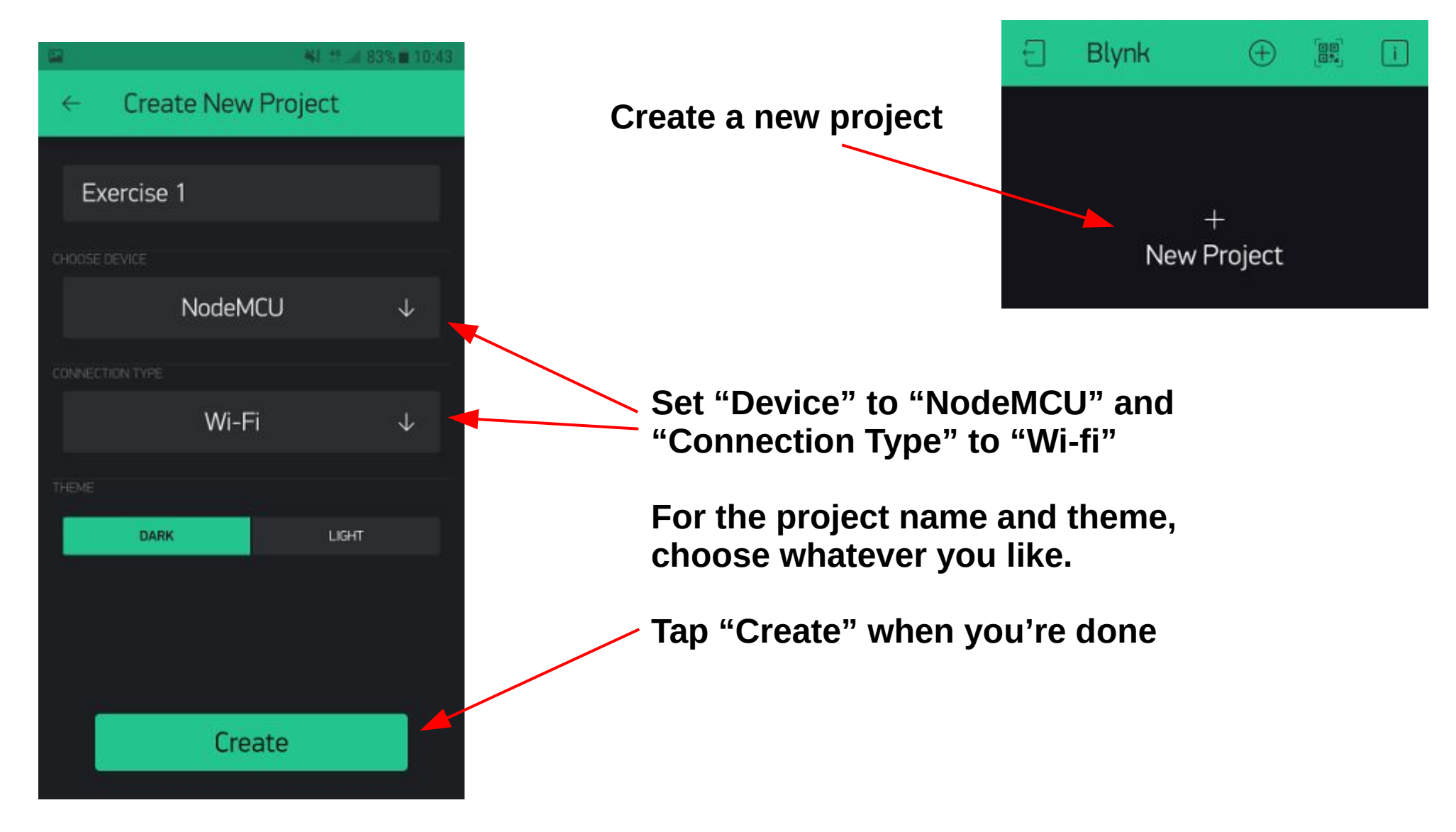

A POSTERIORI Play · Experience · Learn Slide 25 Slides available at: http://aposteriori.com.sg/other\_resources

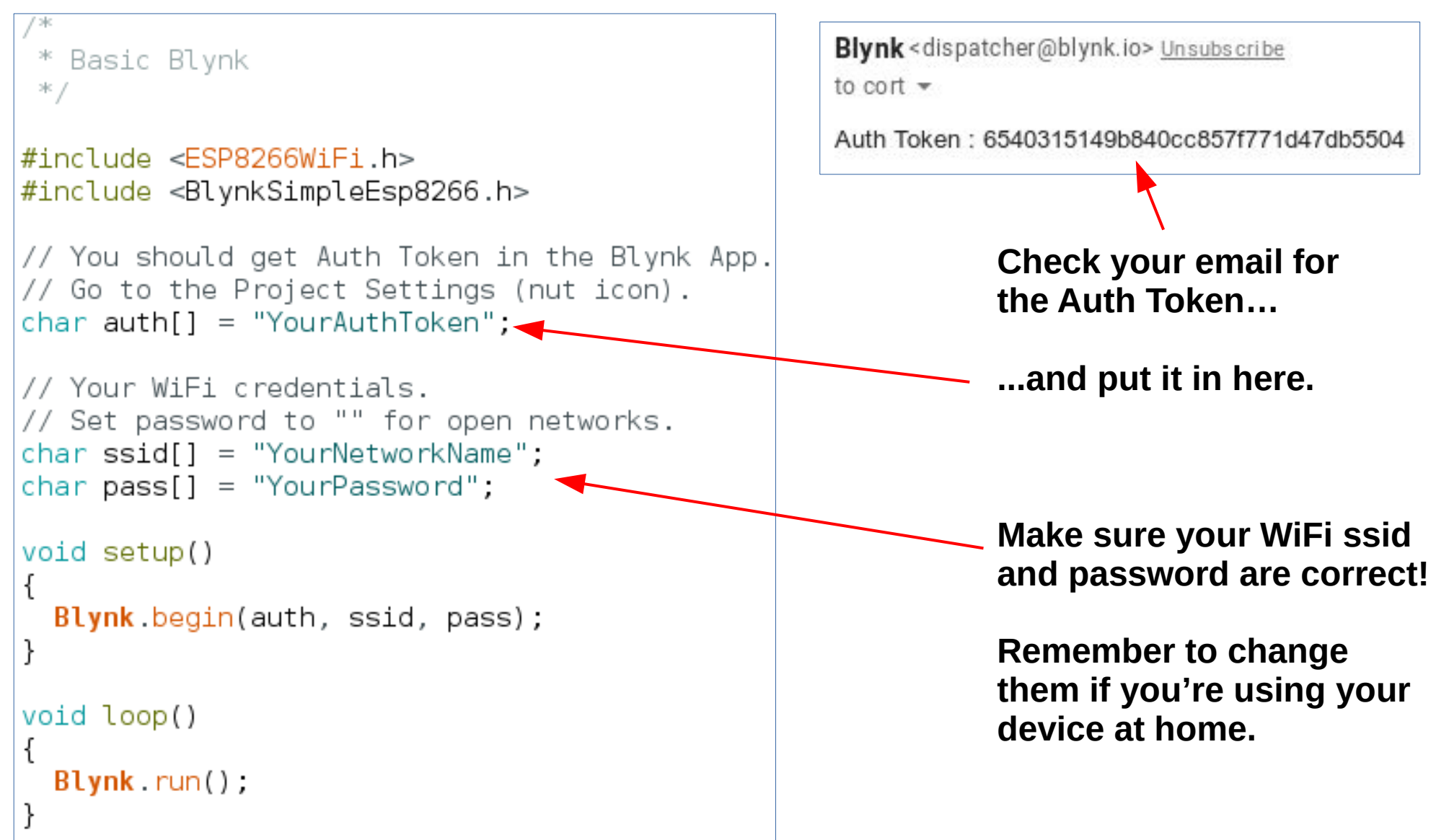

#### A POSTERIORI Play · Experience · Learn

Slides available at: http://aposteriori.com.sg/other\_resources

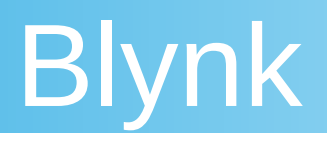

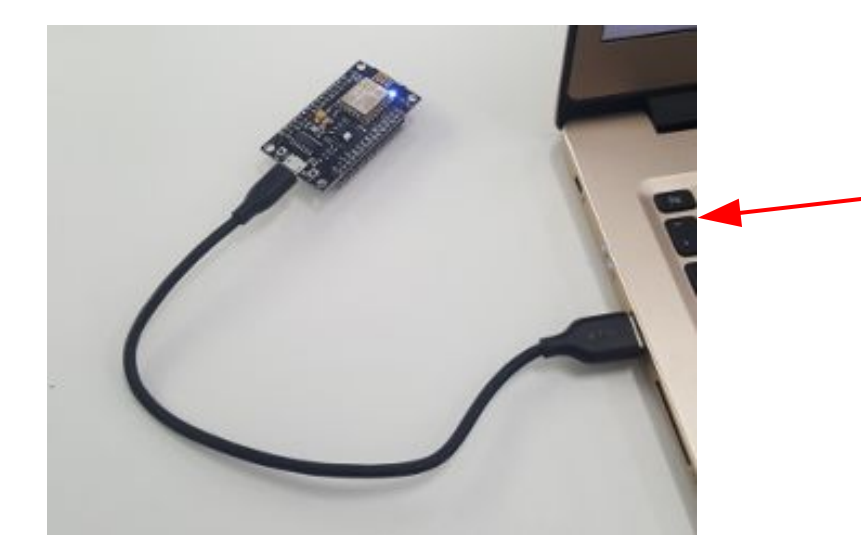

**Connect** Connect your ESP8266 to your computer via a USB cable

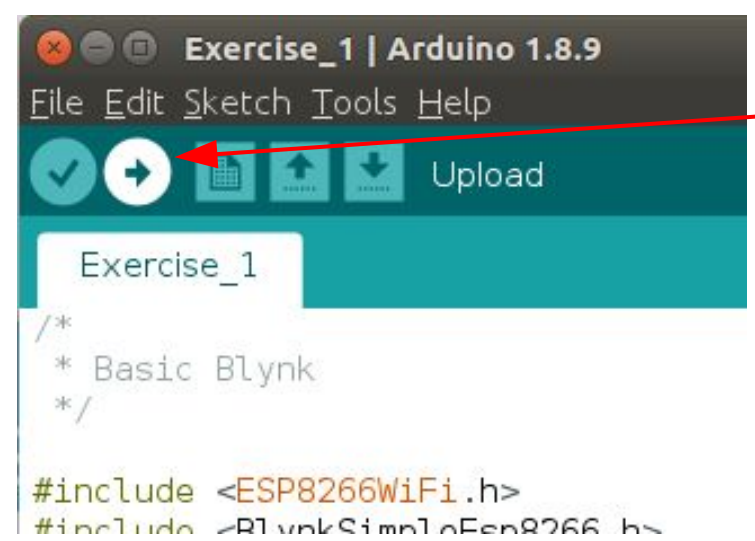

#### Upload

Click the upload button to upload your program into your microcontroller

#### A POSTERIORI Play · Experience · Learn

Slides available at: http://aposteriori.com.sg/other\_resources

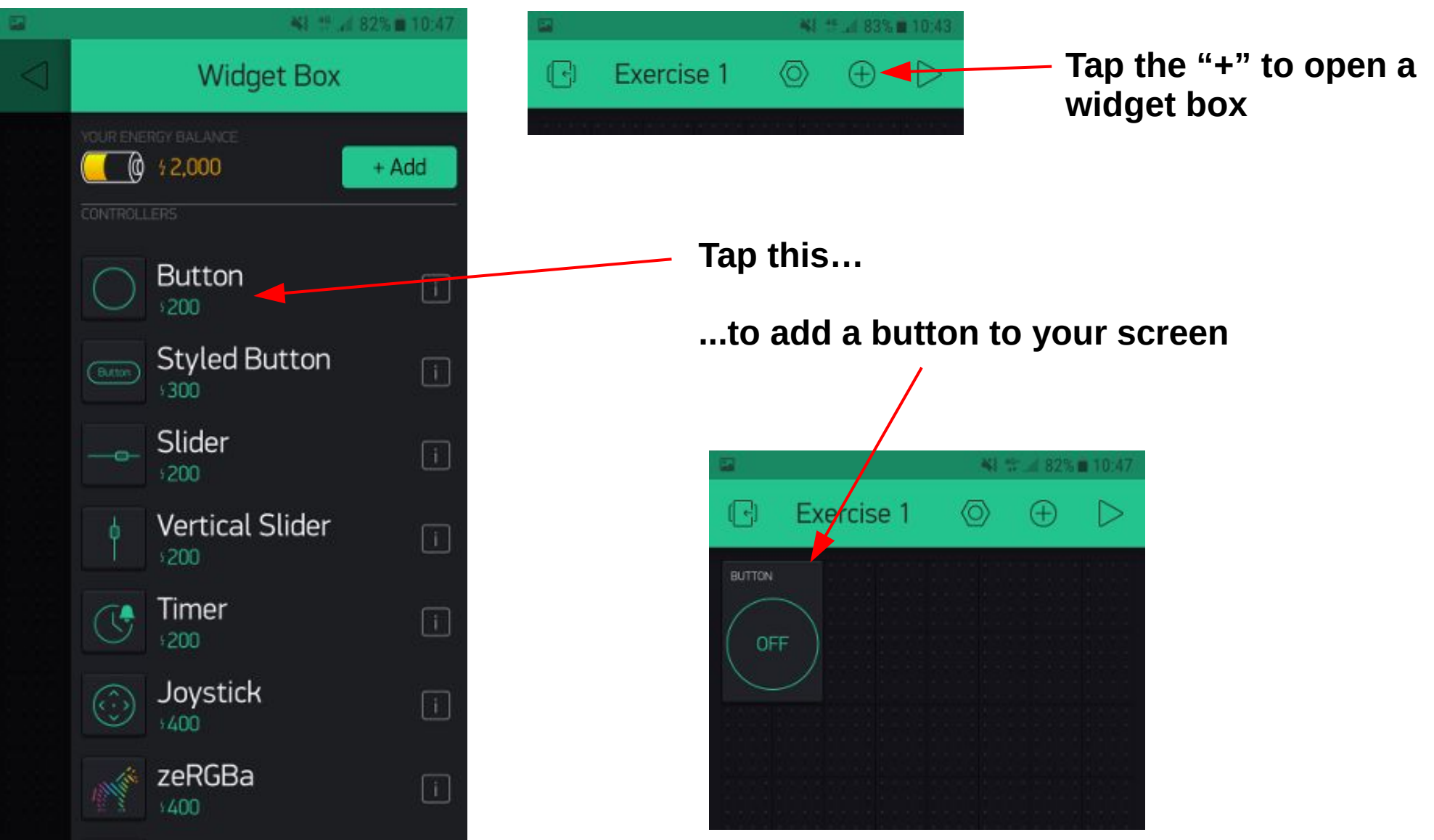

#### A POSTERIORI Play · Experience · Learn

Slides available at: http://aposteriori.com.sg/other\_resources

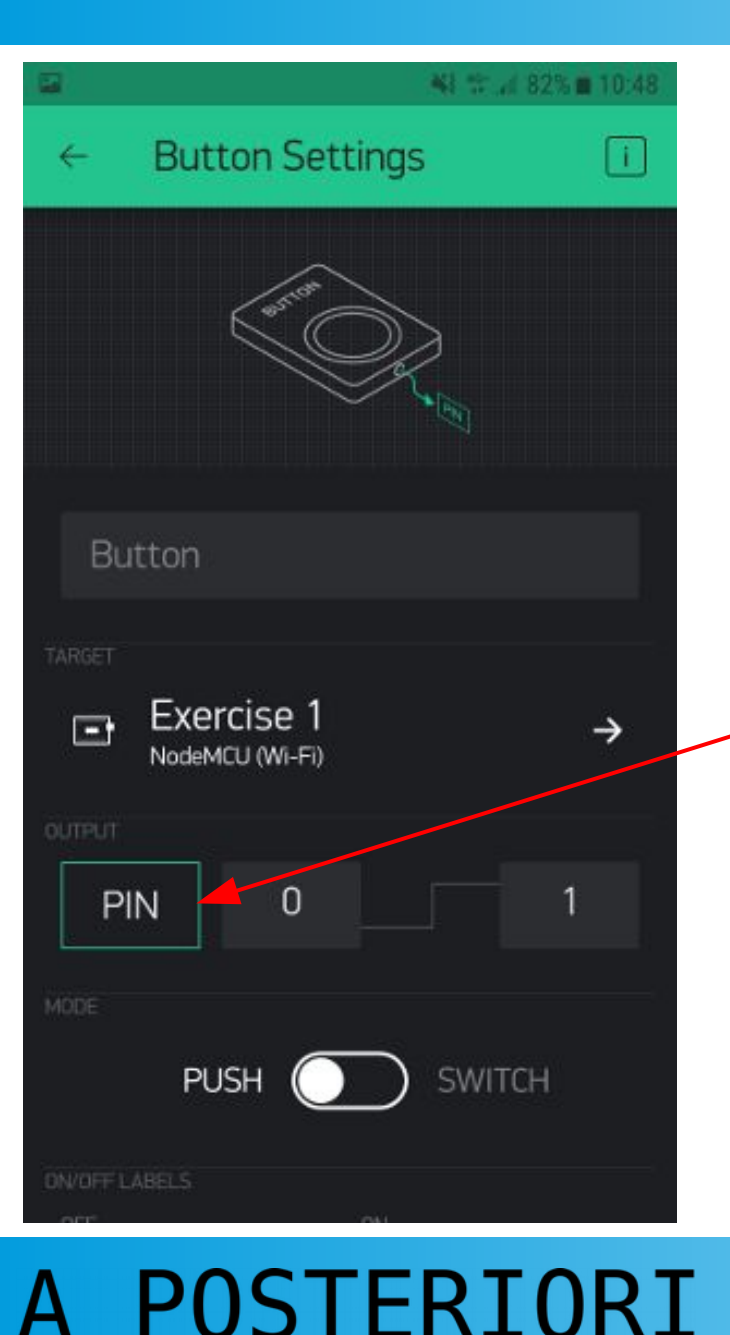

Experience · Learn

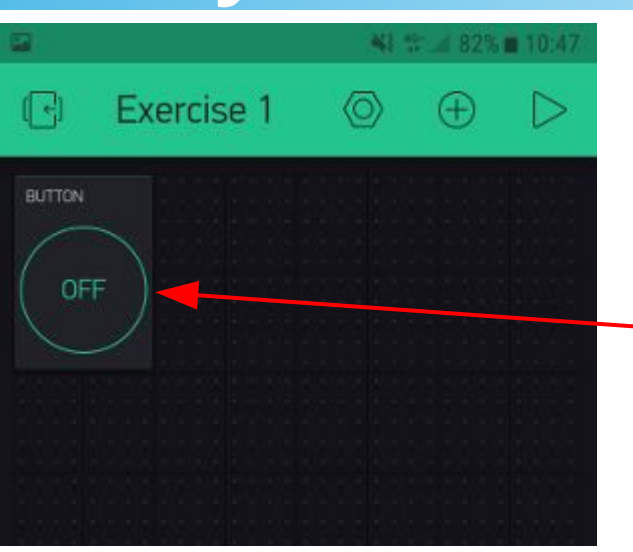

#### Tap your newly added button to configure it

#### Tap on "PIN" and select "Digital D4"

D4 is connected to the built-in LED. You can set it to...

- 0 (LOW) : Turns ON LED
- 1 (HIGH) : Turns OFF LED

By default, Blynk will send a 0 when the button is released, and a 1 when the button is pressed. You can modify this by changing the 0 and 1 next to the PIN button.

#### Slides available at: http://aposteriori.com.sg/other\_resources

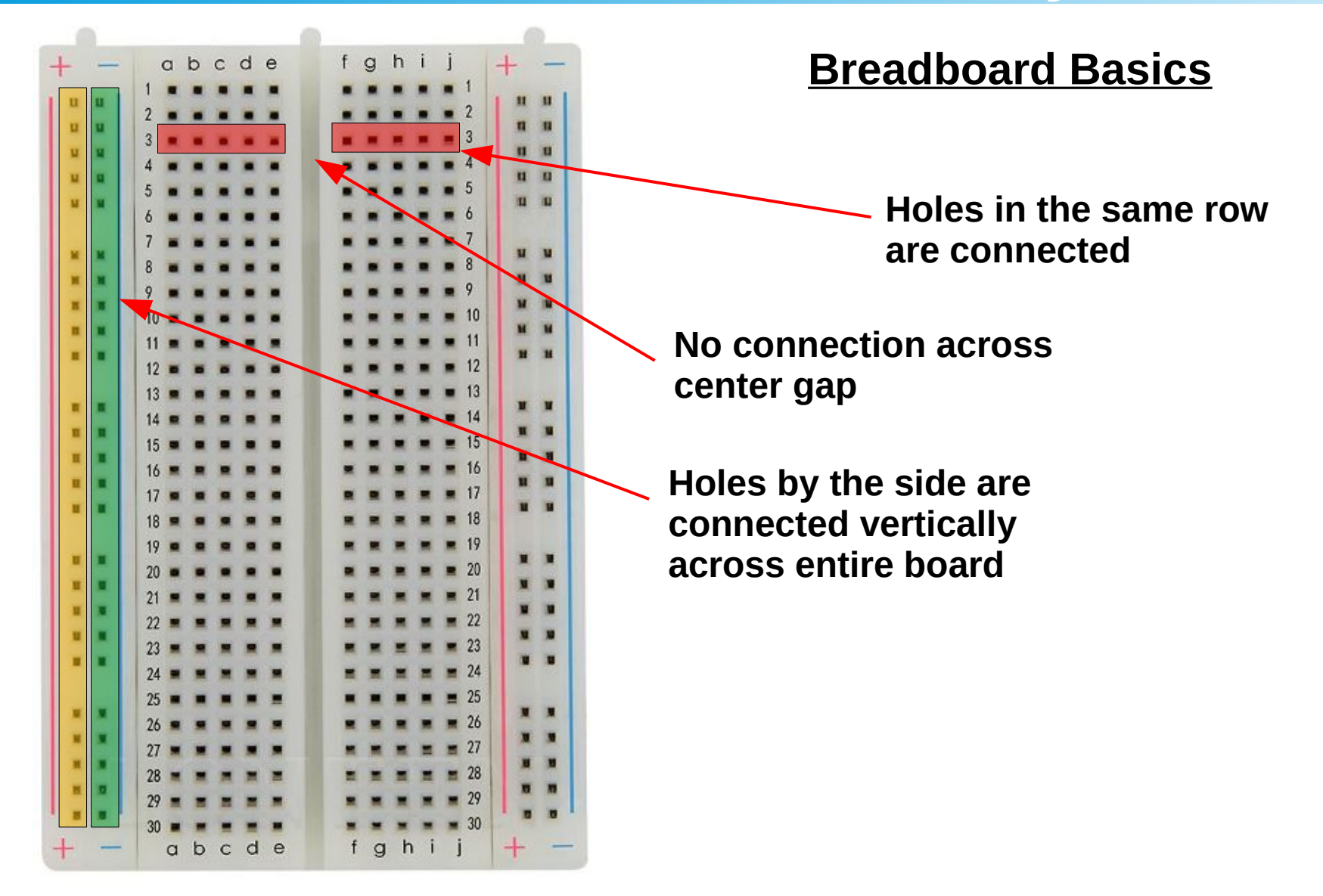

Slide 30

A POSTERIORI Play · Experience · Learn

Slides available at: http://aposteriori.com.sg/other\_resources

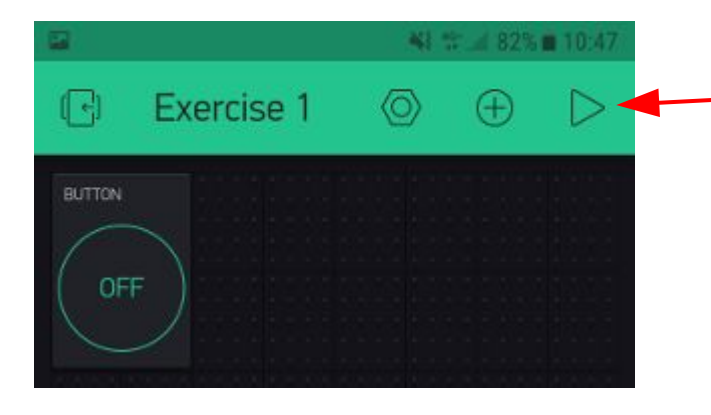

• Tap the play button to start your app.

• Try using some other pins. You'll have to connect an external LED to see them work.

#### LED

The longer leg should be connected to positive. Shorter leg to negative / ground.

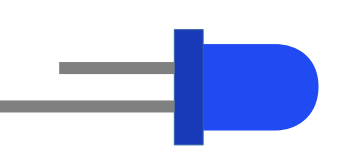

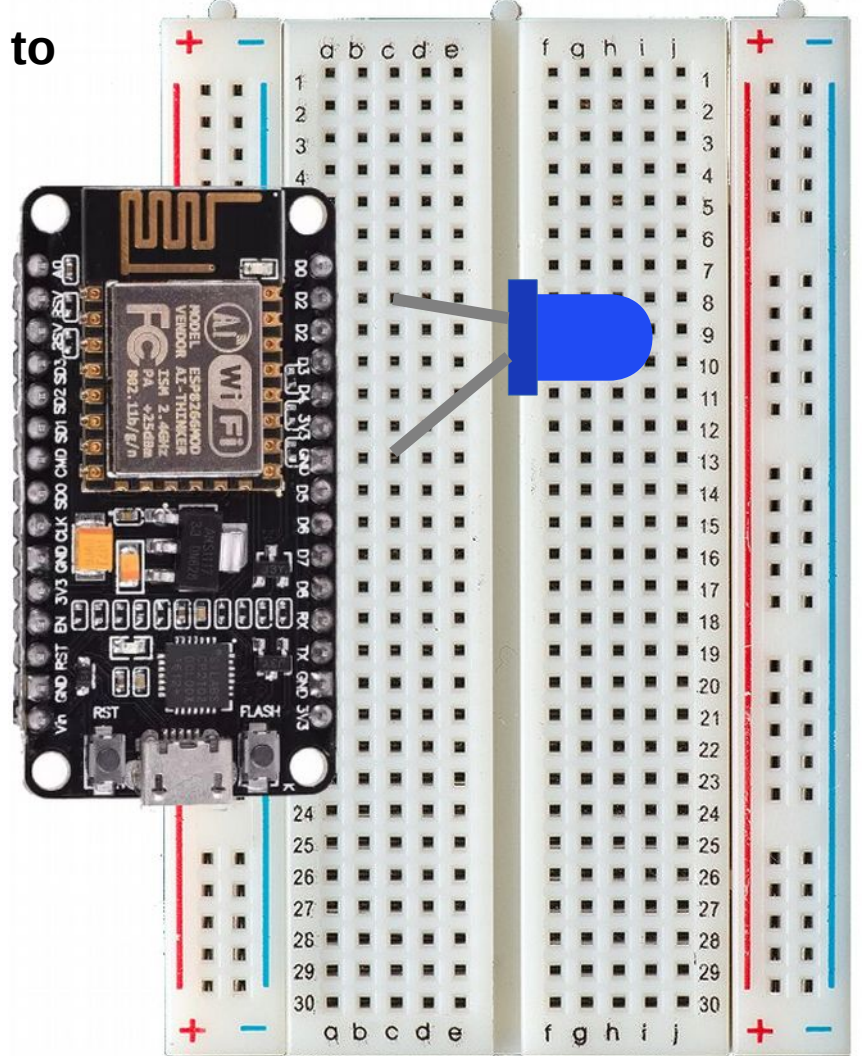

A POSTERIORI Play · Experience · Learn

Slides available at: http://aposteriori.com.sg/other\_resources

- Read analog data from the ESP8266
- Control power output

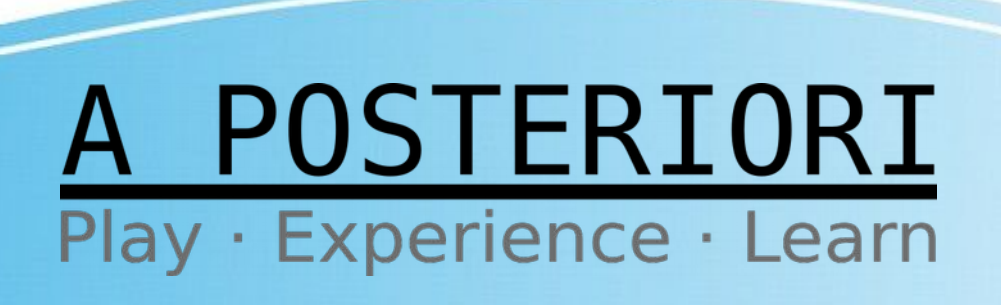

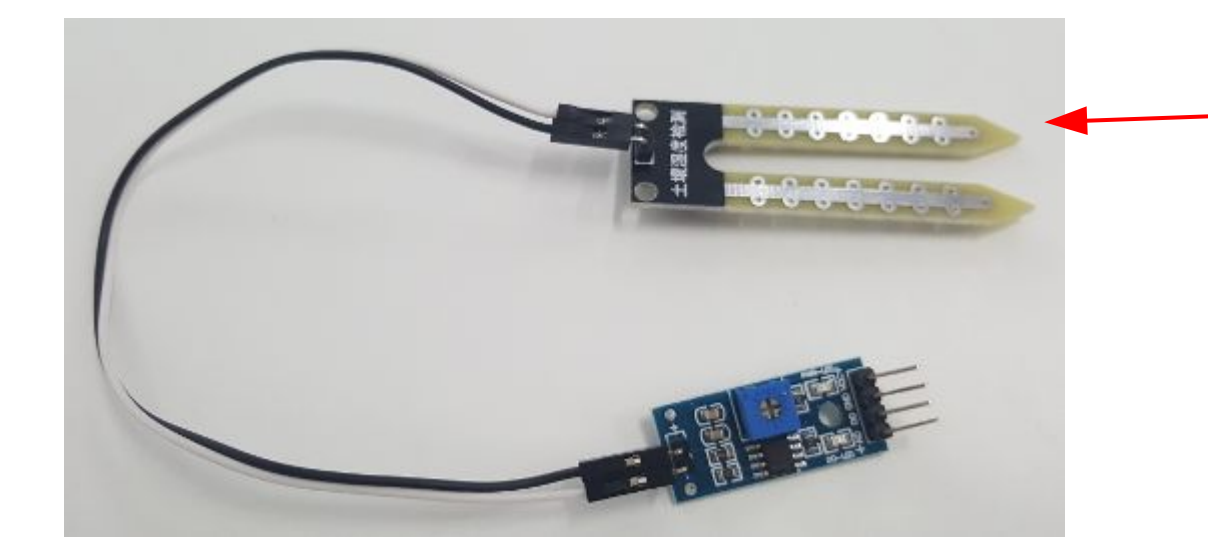

Connect the sensor probe to the sensor board (...orientation doesn't matter)

**Hygrometer** This is a device for measuring water.

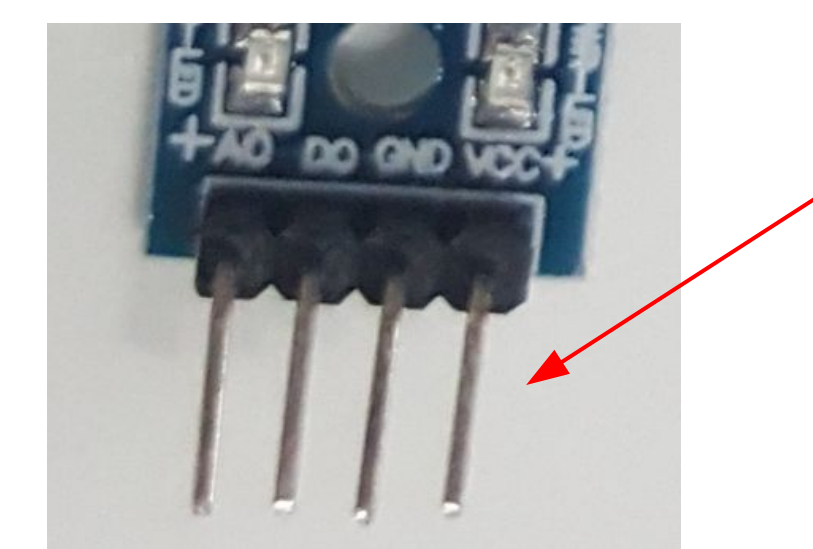

Connect the sensor board to the ESP8266 according to the following table:

| <u>ESP8266</u>          |
|-------------------------|
| 3V                      |
| G                       |
| A0                      |
| Not used. Don't connect |
|                         |

A POSTERIORI Play · Experience · Learn

Slides available at: http://aposteriori.com.sg/other\_resources

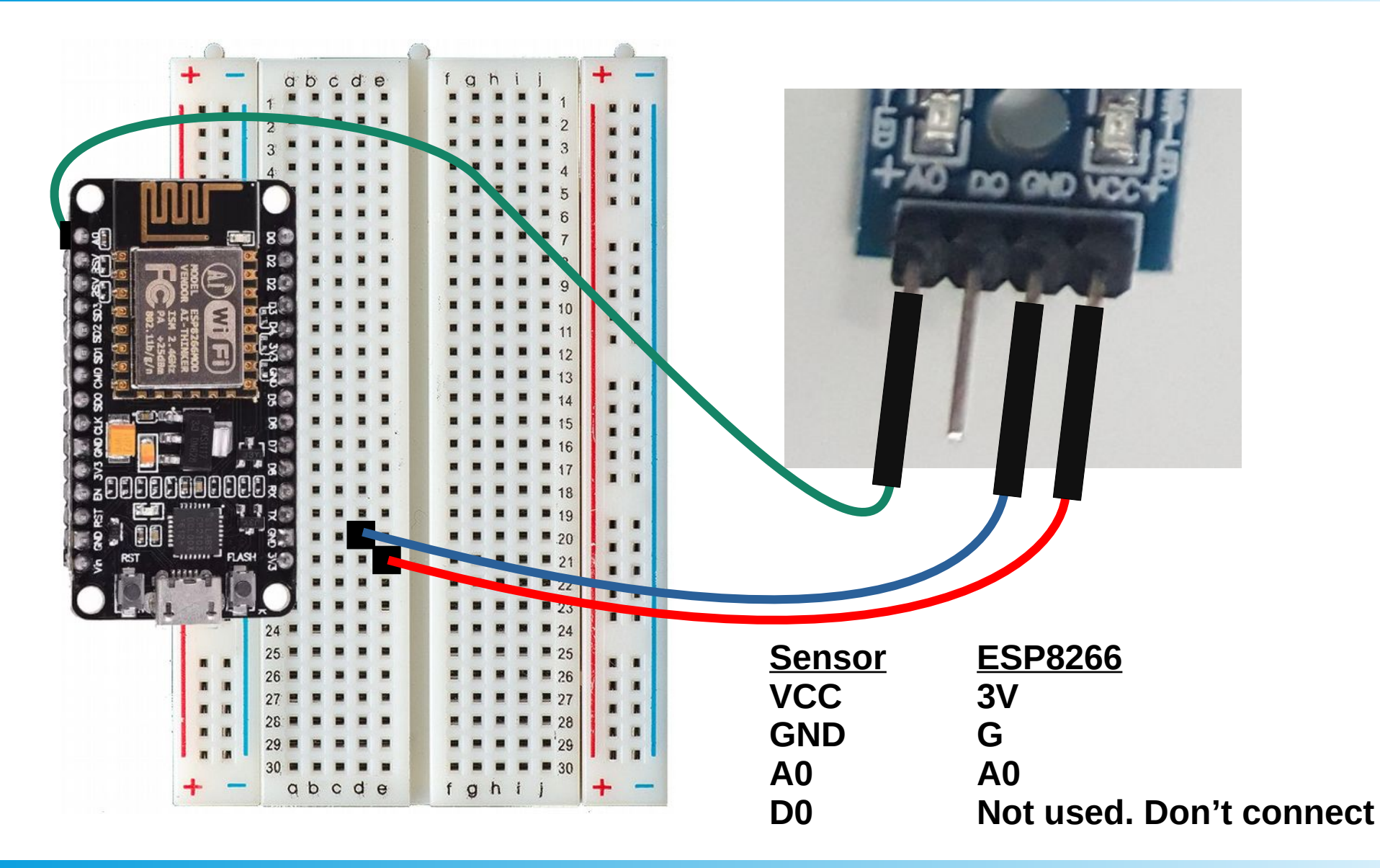

Slide 34

A POSTERIORI Play · Experience · Learn

Slides available at: http://aposteriori.com.sg/other\_resources

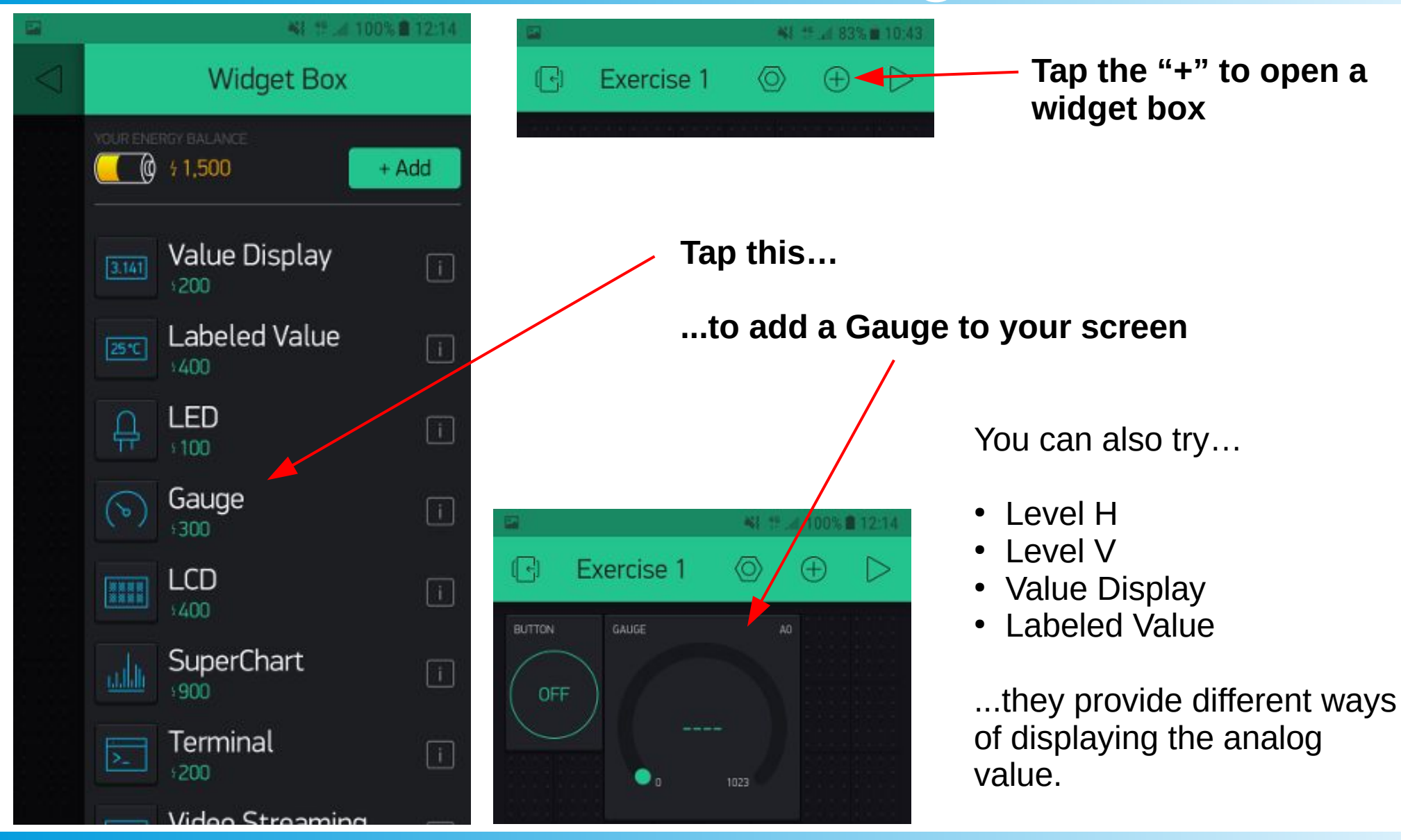

Experience ·

Learn

Slide 35 Slides available at: http://aposteriori.com.sg/other\_resources

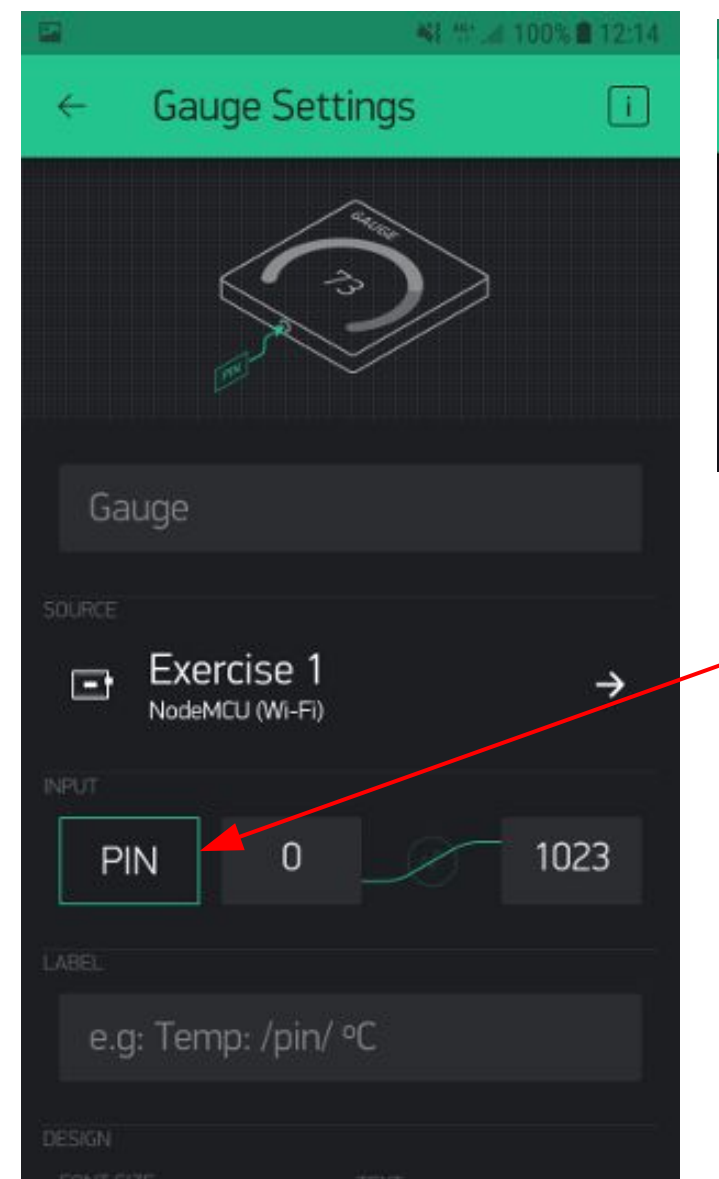

STERIORI

Experience · Learn

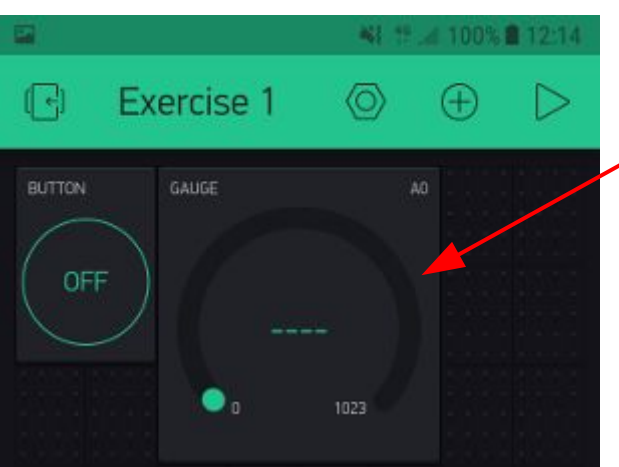

 Tap the gauge to open its settings page

#### Tap on "PIN" and select "Analog A0"

By default, the Blynk app will **PULL** data from the microcontroller once every 1s. You can change the frequency at the bottom of this settings page.

The microcontroller can also **PUSH** data to the Blynk app.

#### Slides available at: http://aposteriori.com.sg/other\_resources

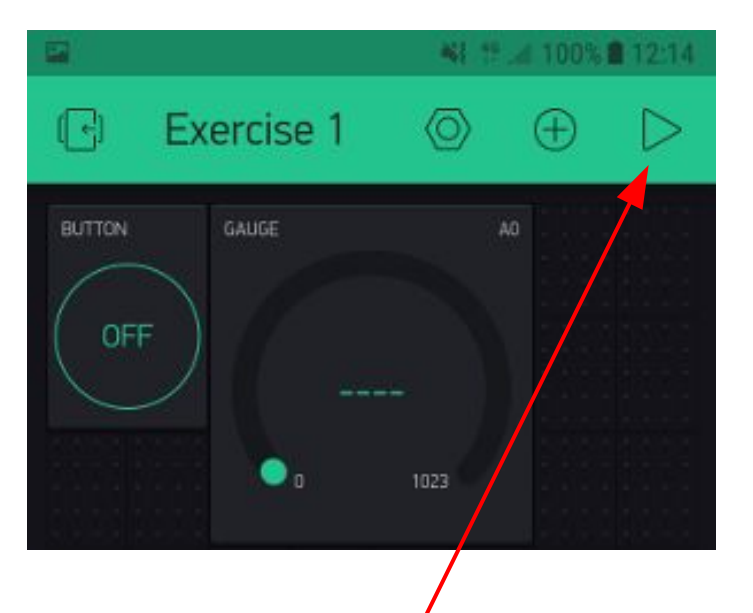

Tap the play button to start your app.

- Try dipping the hygrometer probe into water and watch the gauge value change
- You can use the hygrometer to...
  - Measure water level in your pet's water bowl
  - Measure soil moisture for your plants
  - Measure rain intensity

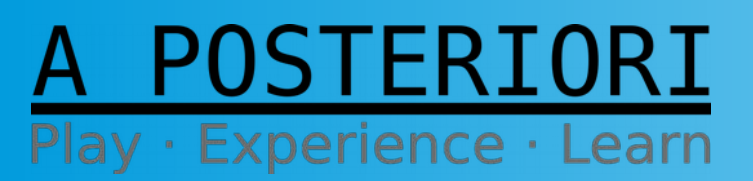

Slides available at: http://aposteriori.com.sg/other\_resources

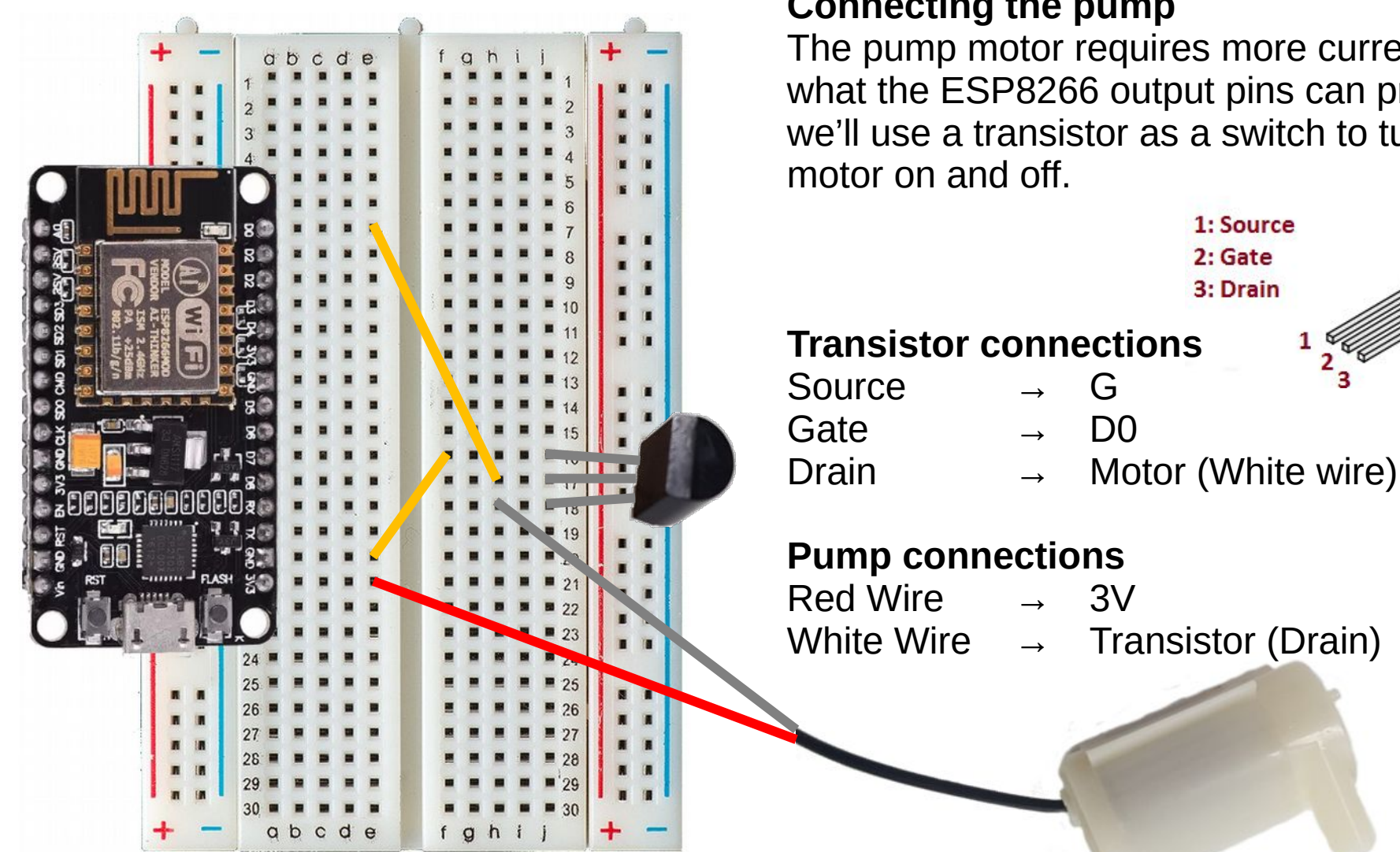

Play · Experience ·

#### **Connecting the pump**

The pump motor requires more current than what the ESP8266 output pins can provide, so we'll use a transistor as a switch to turn the

POSTERIORI Slides available at: http://aposteriori.com.sg/other\_resources Learn

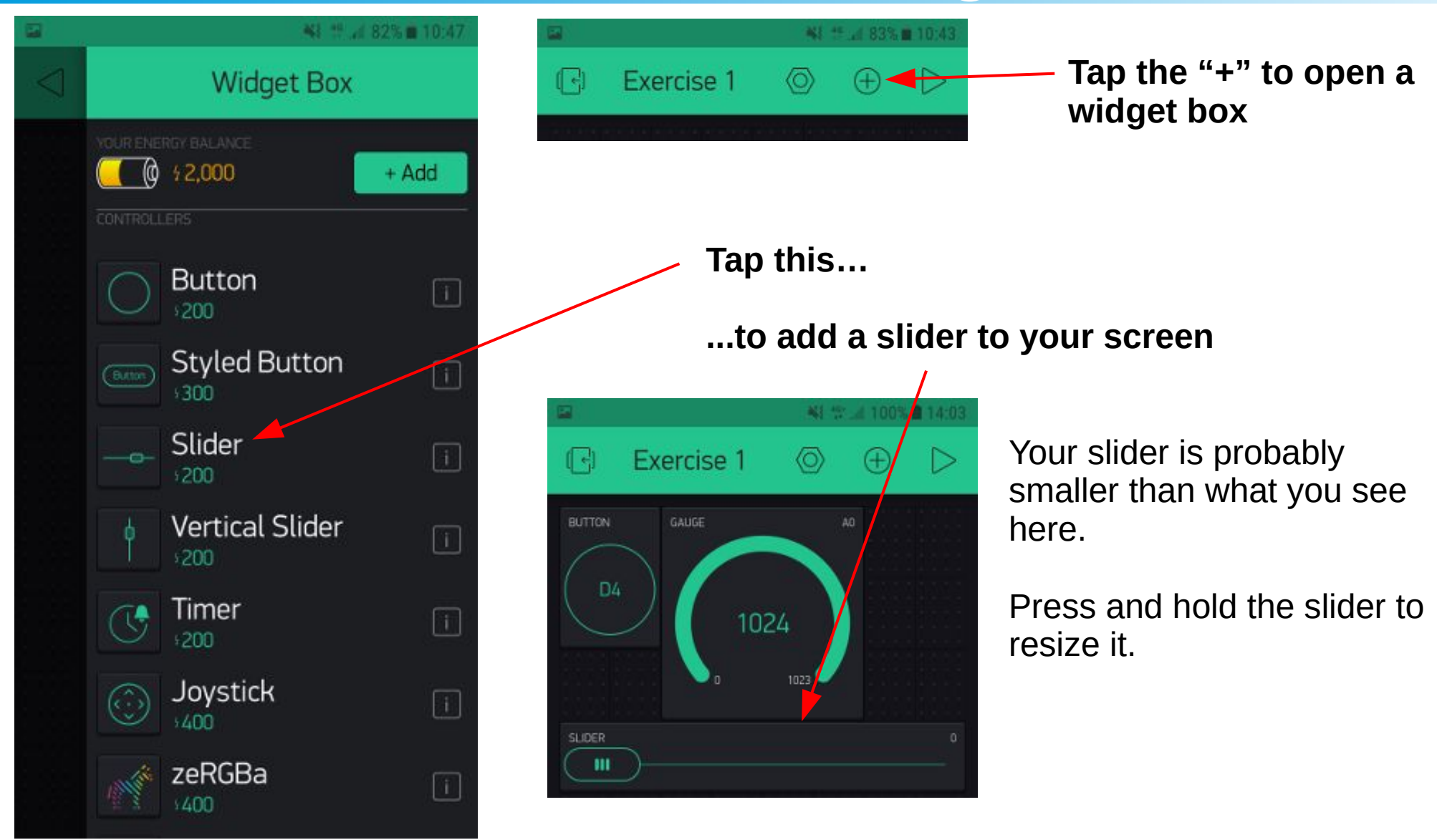

A POSTERIORI Play · Experience · Learn

Slides available at: http://aposteriori.com.sg/other\_resources

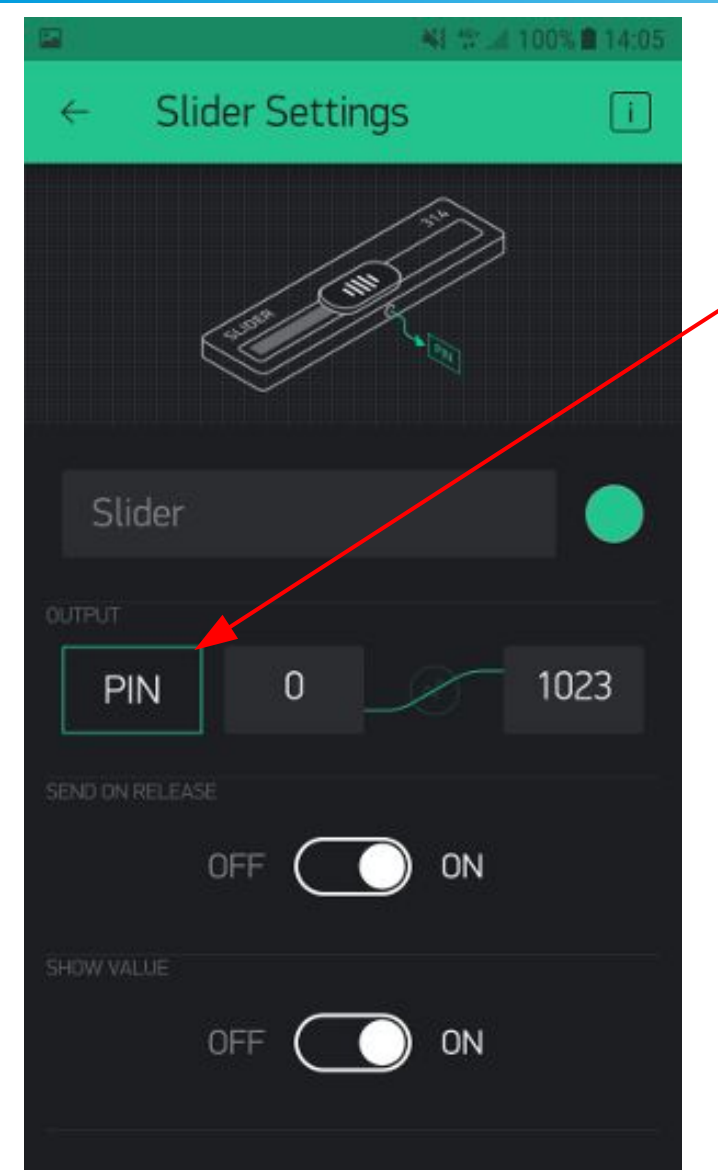

Open the slider's setting page, then tap on "PIN" and select "Digital D0"

You can also try using D4 to control the LED brightness.

#### Run your app and try adjusting the motor speed / LED brightness.

Note:

If your power is set too low, the motor may not turn at all.

#### A POSTERIORI Play · Experience · Learn

Slides available at: http://aposteriori.com.sg/other\_resources

- Setting timers
- Pushing data from microcontroller to Blynk

#### A POSTERIORI Play · Experience · Learn

#### Why?

- Timer
  - Allow microcontroller to do things on it's own without user control (eg. water plants once a day)
- Push
  - Pulling data only works when app is running
  - Having the microcontroller push data to the server allows us to record readings even when the app is off

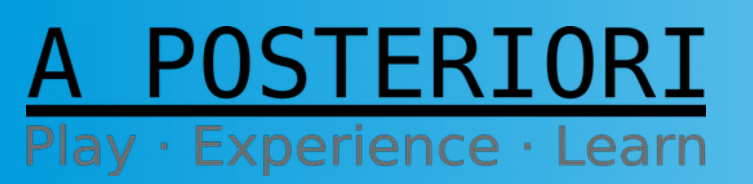

Slides available at: http://aposteriori.com.sg/other\_resources

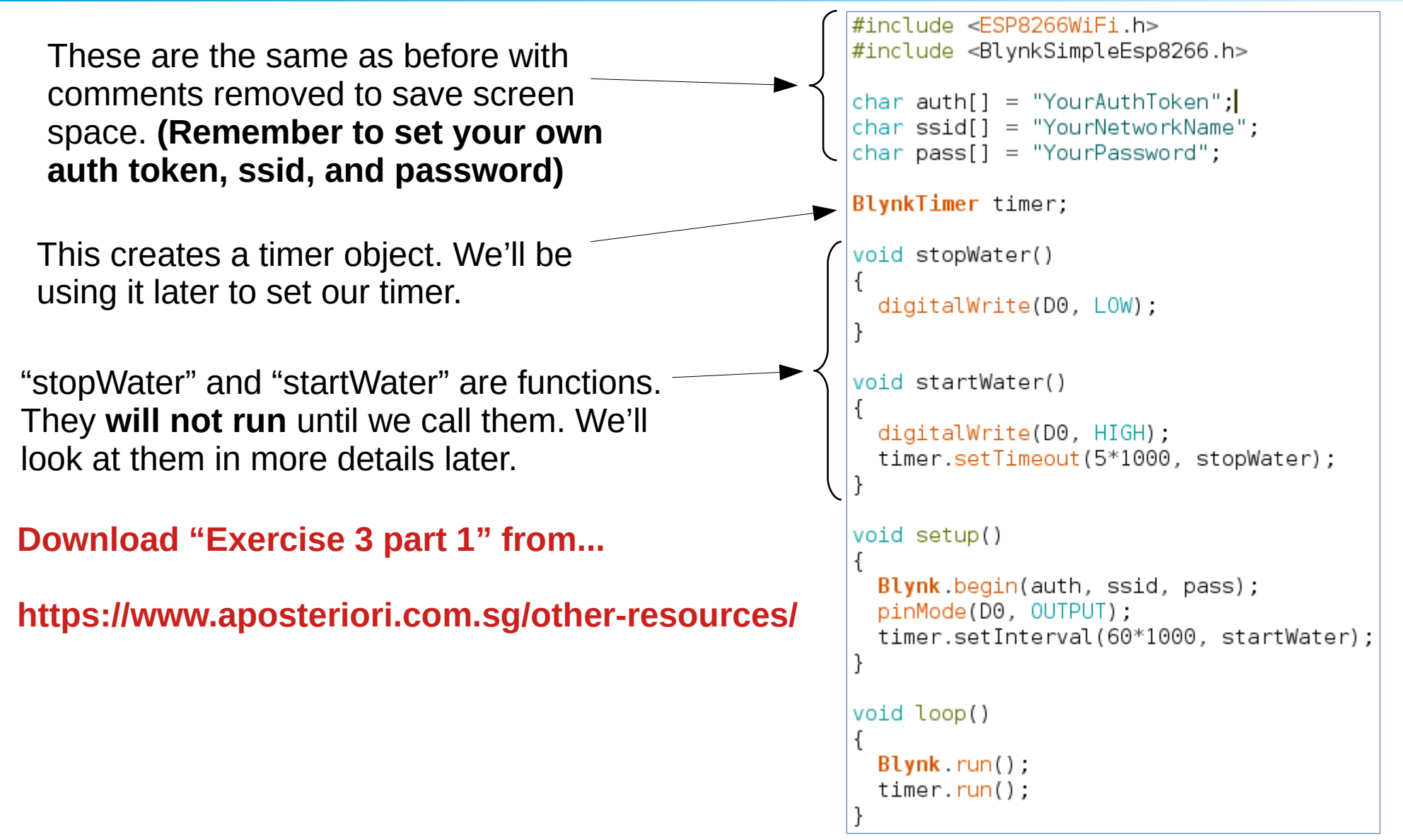

#### A POSTERIORI Play · Experience · Learn

Sildes available at: http://aposteriori.com.sg/other\_resources

#### pinMode

Sets pin D0 as an output. Most microcontroller pins can be used as either an input or output.

#### timer.setInterval

Set an interval timer for 60\*1000 milliseconds (ie. 60 secs). Interval means that it will run the specified function (startWater) once every 60 secs and repeat it forever.

**timer.run** This allows the timer to run.

#### BlynkTimer timer;

```
void stopWater()
ł
  digitalWrite(D0, LOW);
}
void startWater()
{
  digitalWrite(D0, HIGH);
 timer.setTimeout(5*1000, stopWater);
}
void setup()
Blynk.begin(auth, ssid, pass);
  pinMode(D0, OUTPUT);
 timer.setInterval(60*1000, startWater);
void loop()
```

#### A POSTERIORI Play · Experience · Learn

Slides available at: http://aposteriori.com.sg/other\_resources

Blynk.run();

► timer.run();

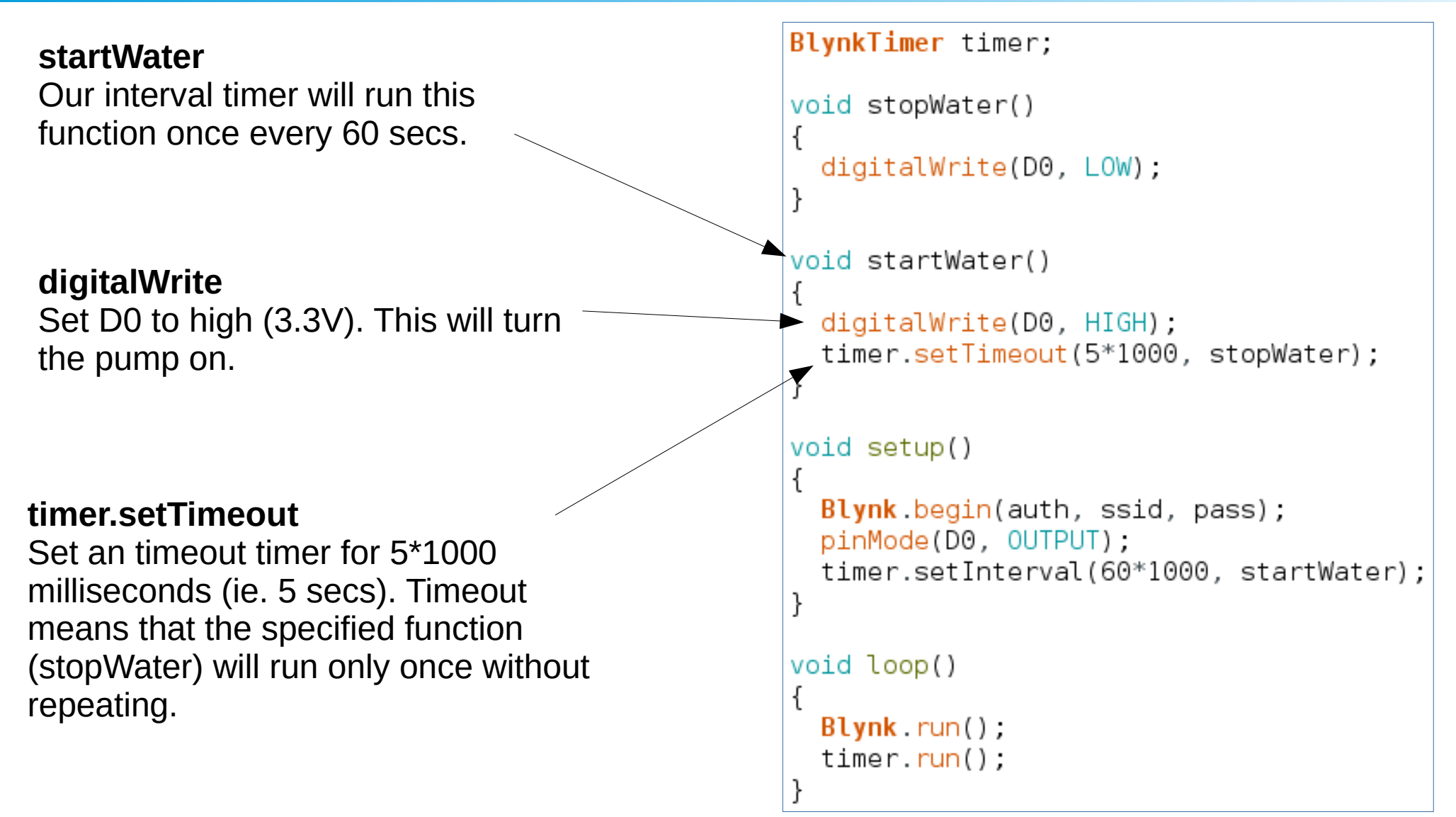

#### A POSTERIORI Play · Experience · Learn

Slides available at: http://aposteriori.com.sg/other\_resources

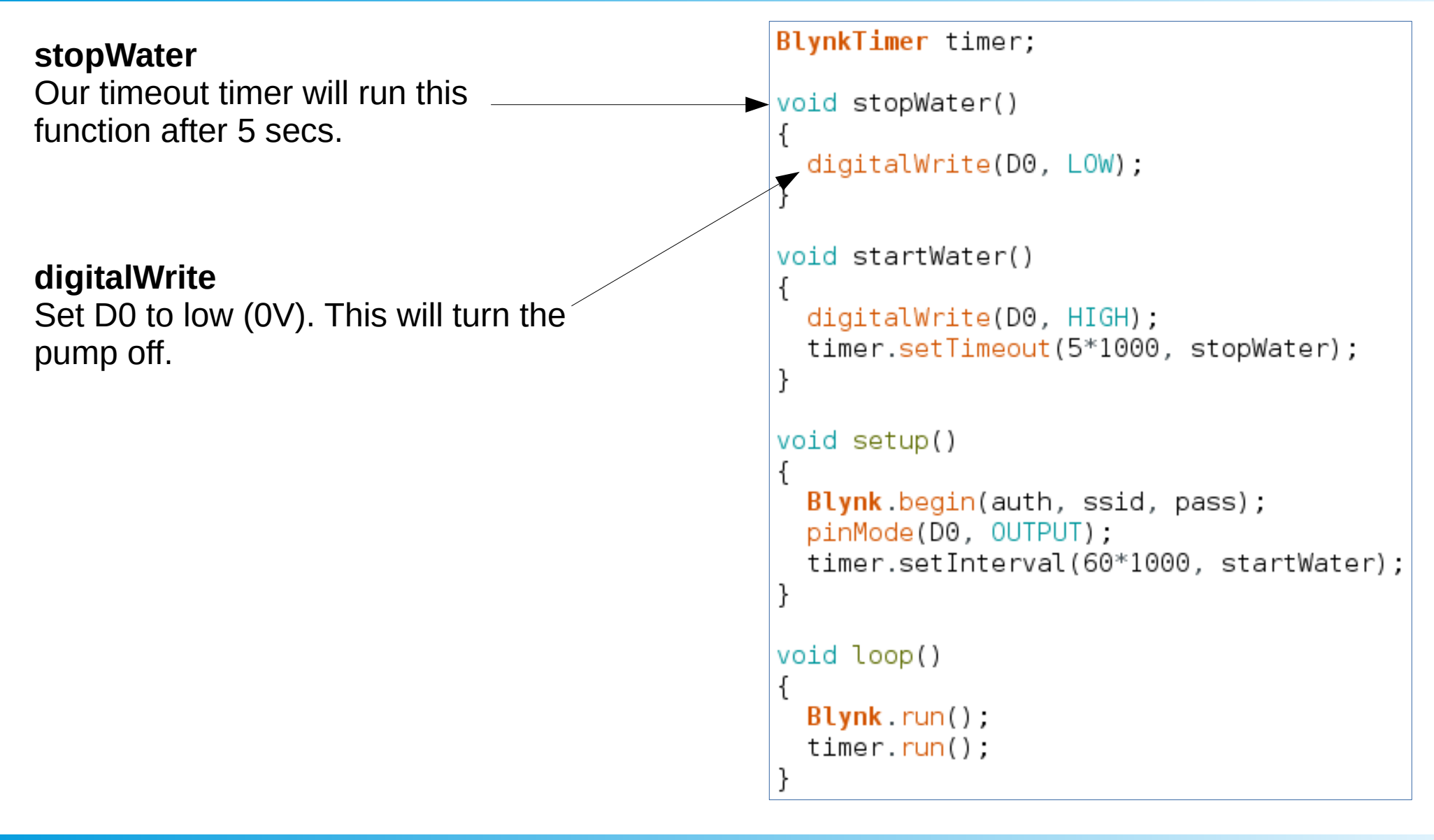

A POSTERIORI Play · Experience · Learn Slide 46 Slides available at: http://aposteriori.com.sg/other\_resources

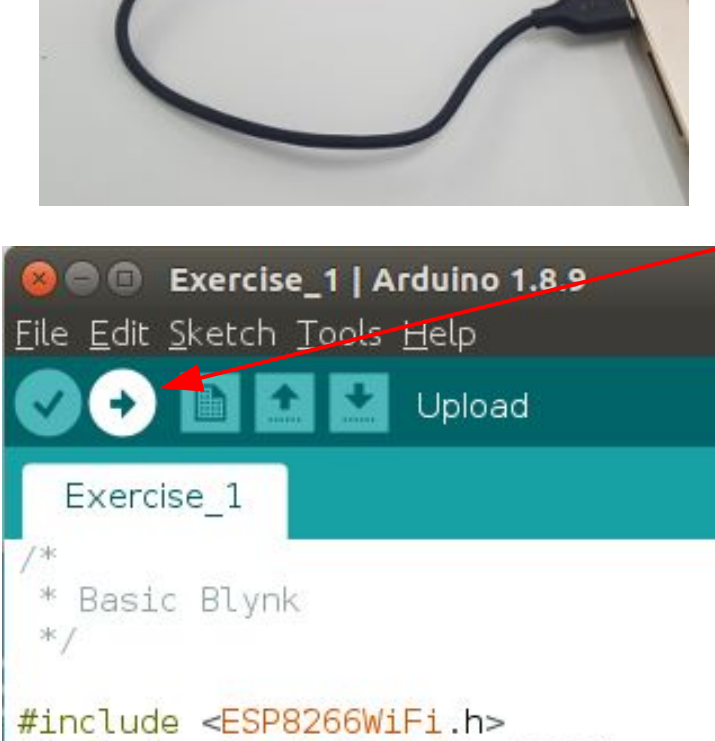

#include \_RlynkSimpleFen8266 hs

Connect

Connect your ESP8266 to your computer via a USB cable

#### Upload

Click the upload button to upload your program into your microcontroller

#### **Test Program**

Test out your program, then try modifying it to make the LED on pin D4 blink using the timer.

#### A POSTERIORI Play · Experience · Learn

Slides available at: http://aposteriori.com.sg/other\_resources

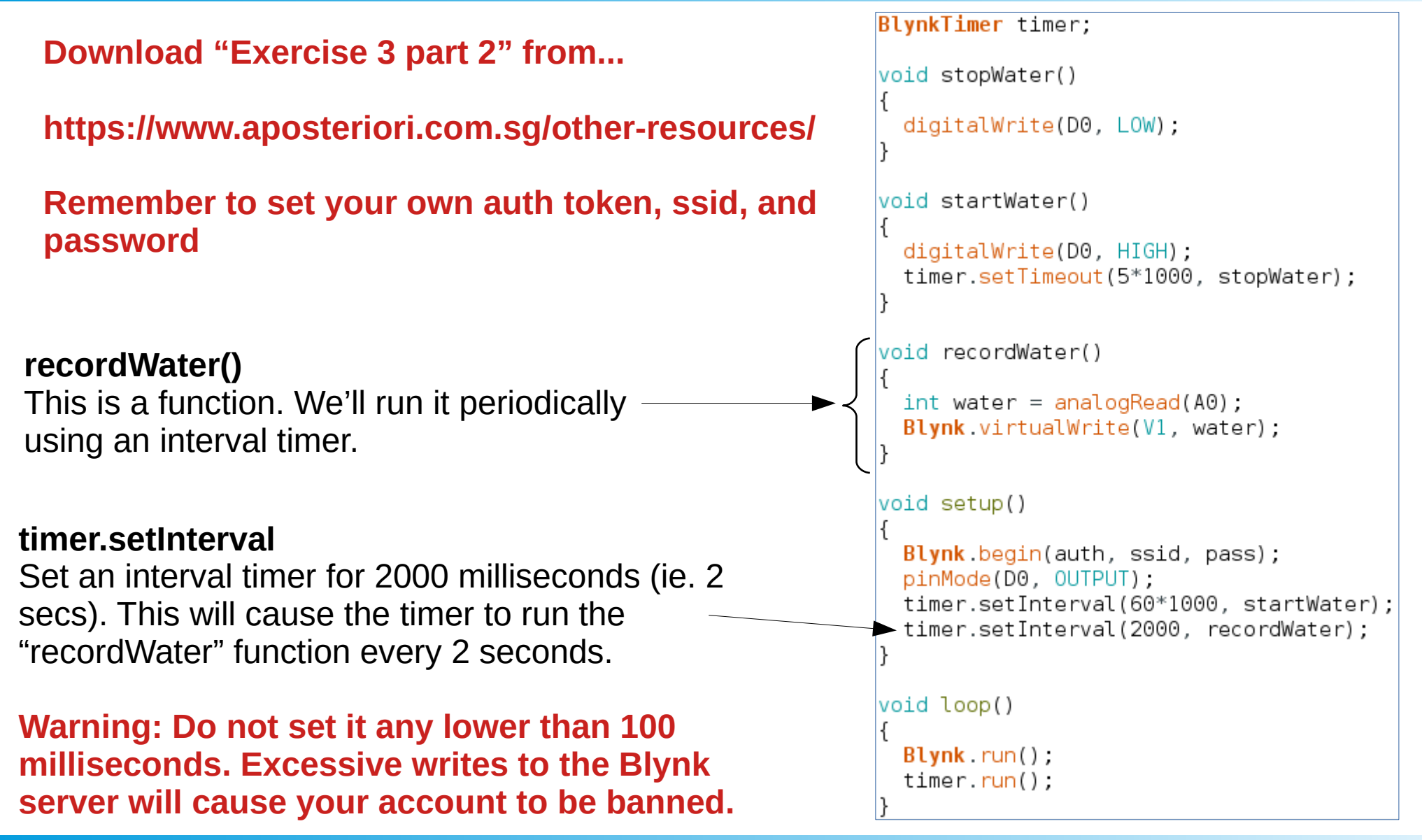

STERIORT

Learn

Experience ·

Slide 48 Slides available at: http://aposteriori.com.sg/other\_resources

#### analogRead() Reads the value from pin A0 and place void recordWater() the value inside a interger (int) variable int water = analogRead(A0); named "water". Blynk.virtualWrite(V1, water); The value can range from 0 (min) to 1023 (max). void setup() Blynk.begin(auth, ssid, pass); pinMode(D0, OUTPUT); timer.setInterval(60\*1000, startWater); Blynk.virtualWrite timer.setInterval(2000, recordWater); Writes the value of "water" to a virtual pin (V1). You can then read this value from your Blynk app. void loop() Blynk.run(); The server will store these values even timer.run(); if your phone is off.

#### A POSTERIORI Play · Experience · Learn

Slides available at: http://aposteriori.com.sg/other\_resources

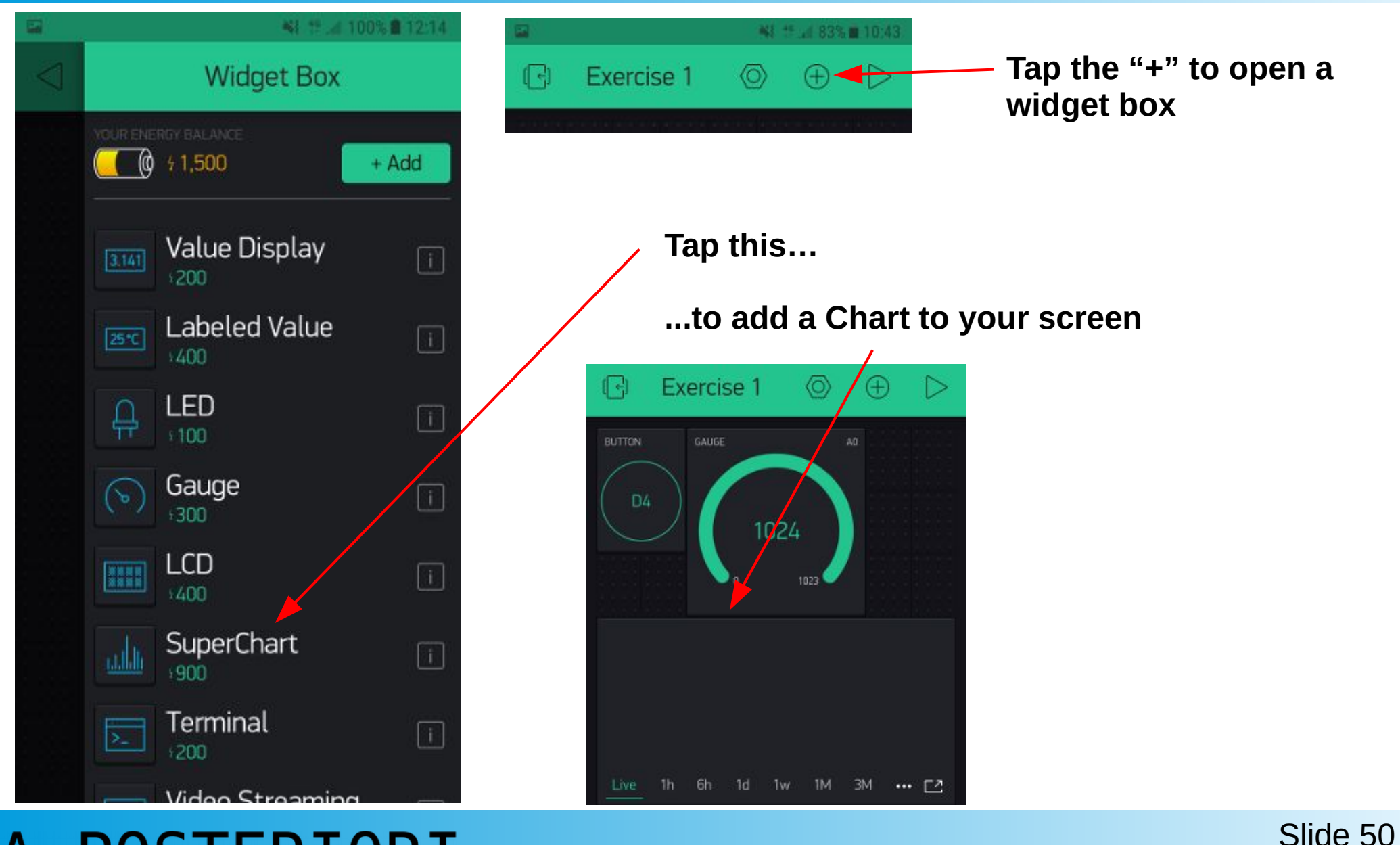

Play · Experience · Learn

Slides available at: http://aposteriori.com.sg/other\_resources

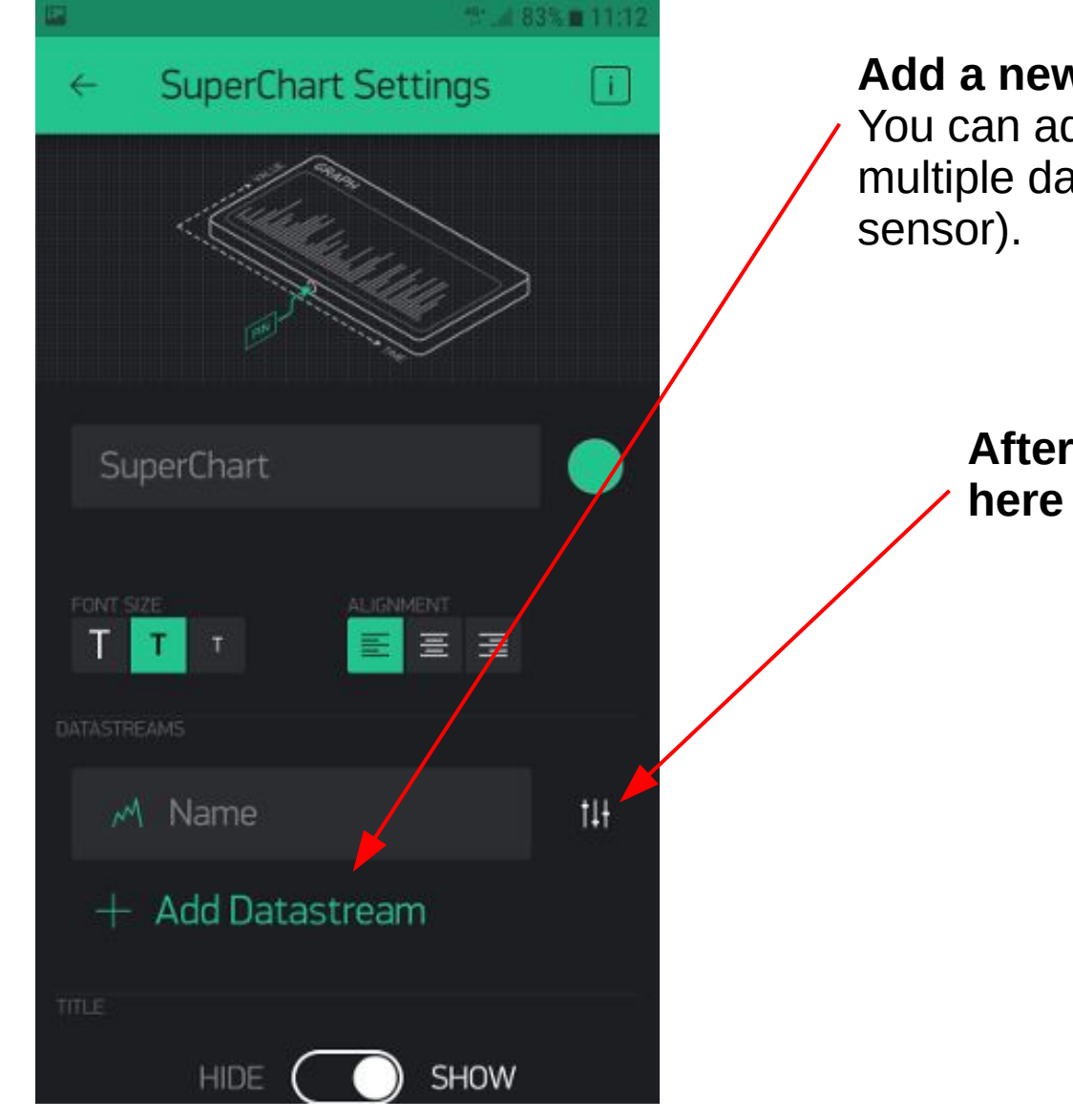

STERIORT

Play · Experience · Learn

#### Add a new Datastream

You can add more than one stream if you have multiple data sources (eg. water sensor and light sensor).

After adding the datastream, tap here to edit the datastream.

Slides available at: http://aposteriori.com.sg/other\_resources

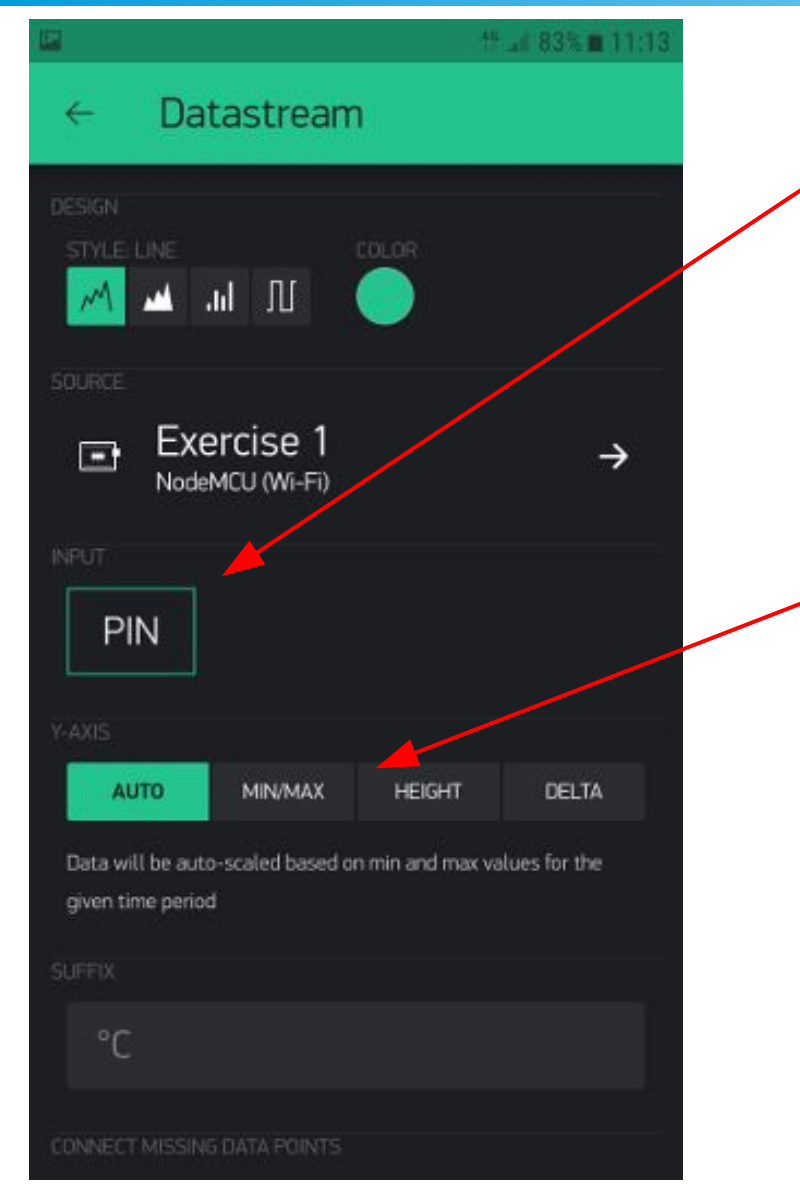

#### Set PIN to Virtual V1

You can also use Analog A0, but if you do so, there will be no data recordings when your app is not running.

Optionally, set the Y-AXIS to MIN/MAX and set the range to...

• MIN : 0

• MAX : 1023.

#### A POSTERIORI Play · Experience · Learn

Slides available at: http://aposteriori.com.sg/other\_resources

# **Challenges and Improvements**

- Modify the watering function to only run if the water level is low
- Mount the pump and the ESP8266 properly
- If used for watering plants, add in controllable LED lights
- Add in warning notifications if the water level is too low

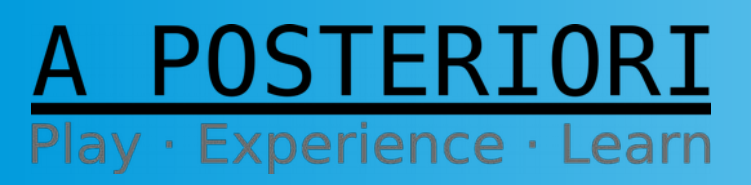

Slides available at: http://aposteriori.com.sg/other\_resources

### **Challenges and Improvements**

#### Plant Watering System (complete with controllable LED lights)

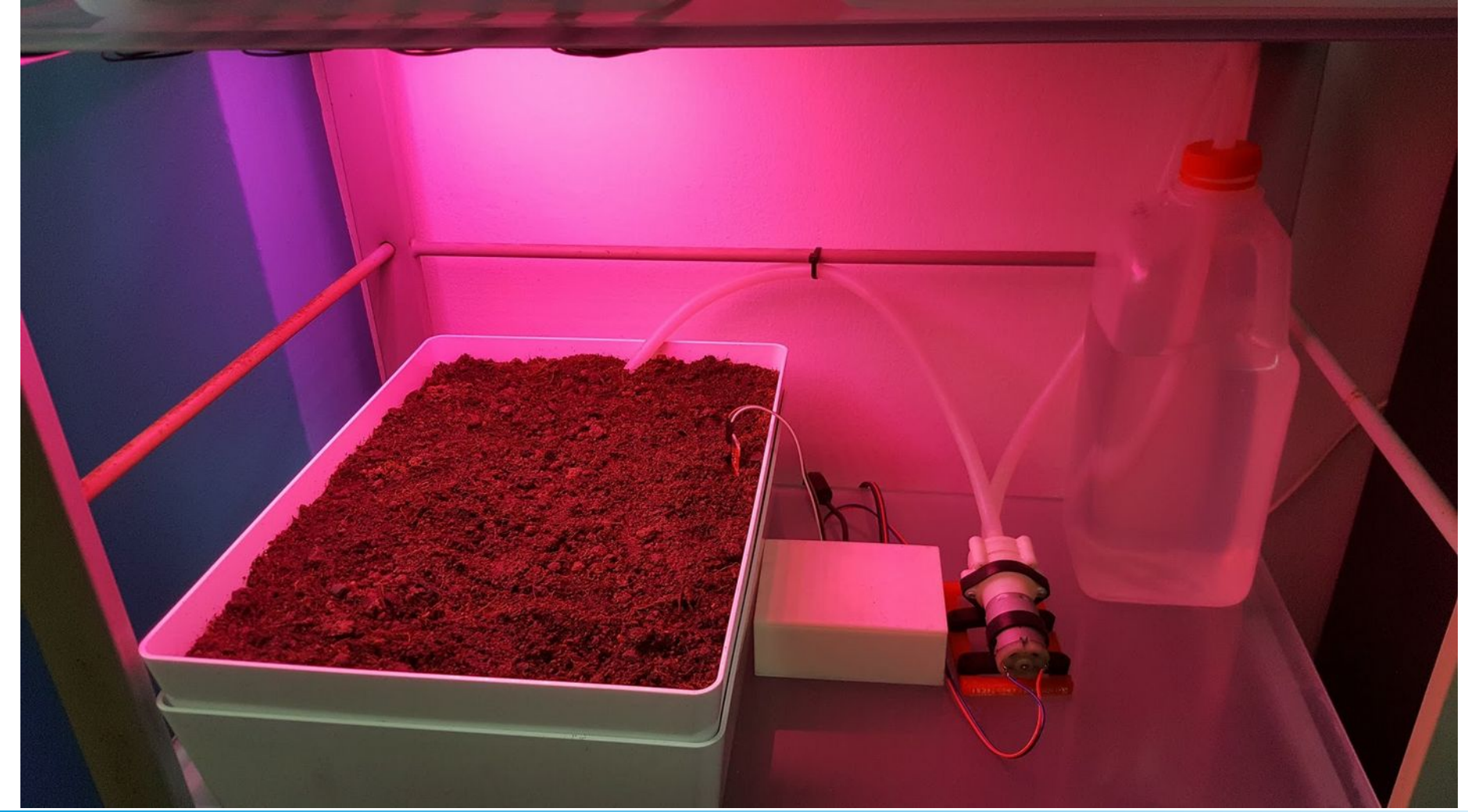

A POSTERIORI Play · Experience · Learn

Slides available at: http://aposteriori.com.sg/other\_resources

### Learning More

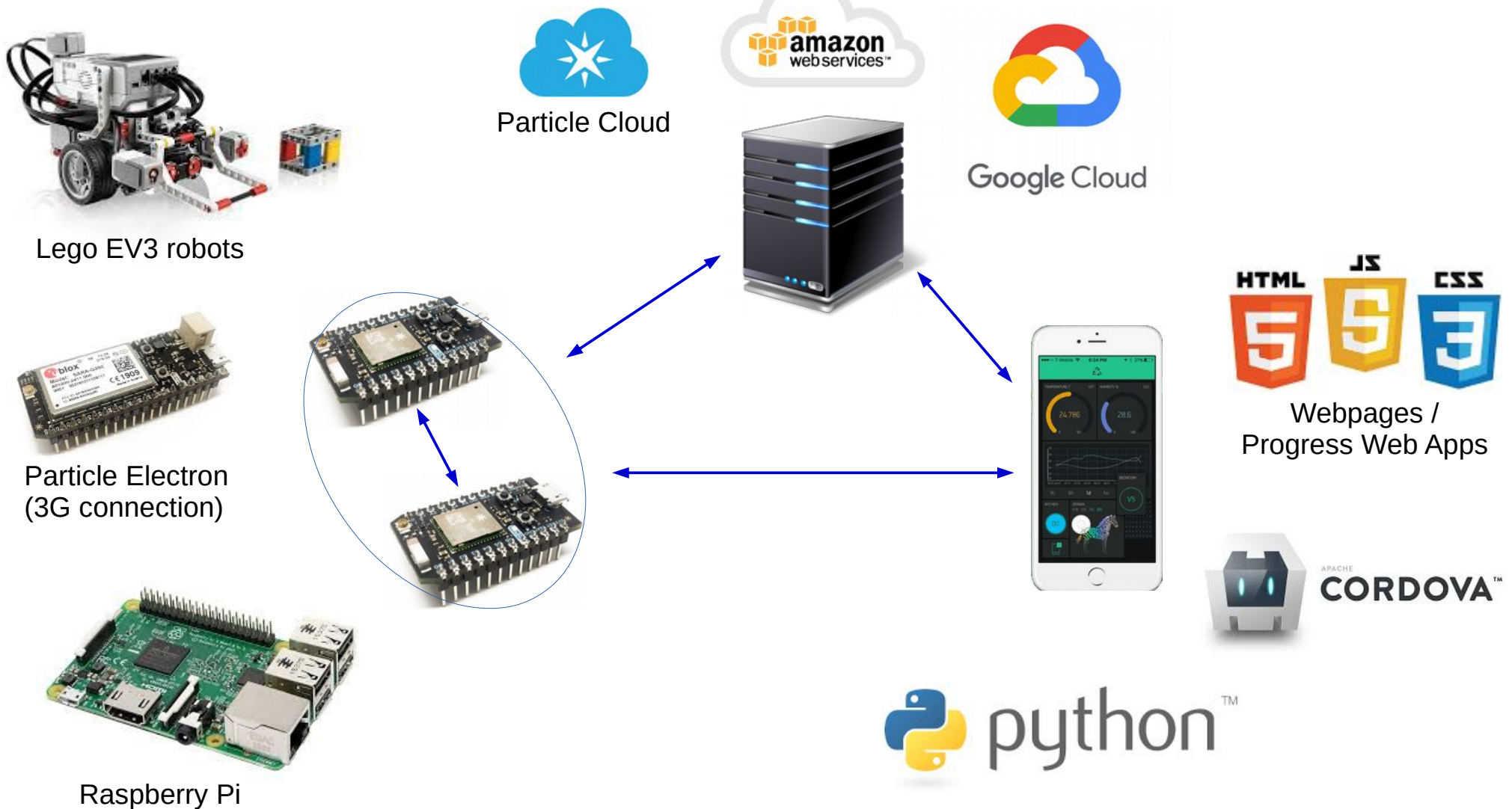

(Higher processing power)

STERTORT

Experience
 Learn

Slide 55 Slides available at: http://aposteriori.com.sg/other\_resources

### Learning More

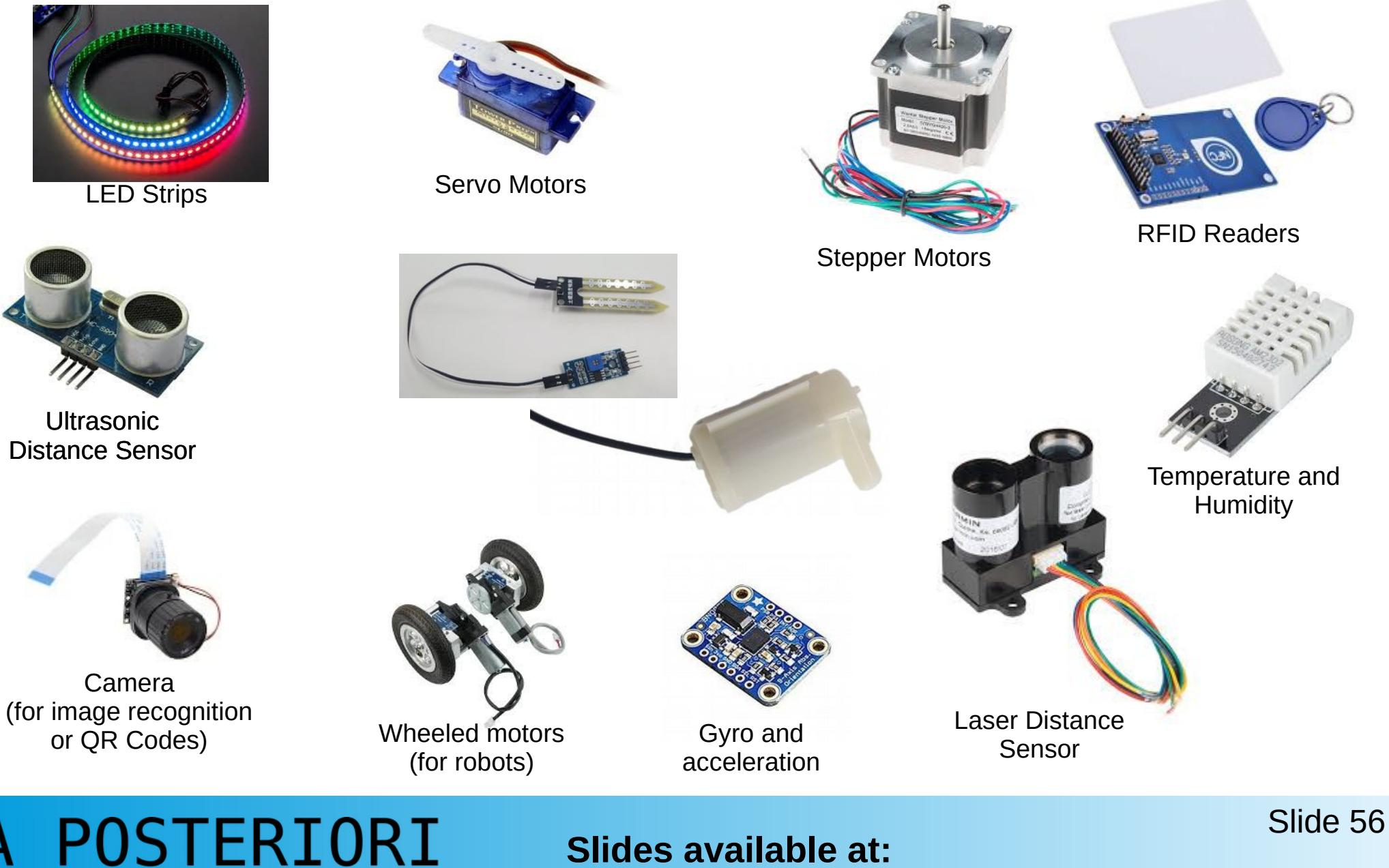

• Experience • Learn

Slides available at: http://aposteriori.com.sg/other\_resources

# Our Company <u>A POSTERIORI</u> Play · Experience · Learn

#### We do...

- Electronics
- Robotics
- Drones
- Coding
- 3D Design
- Science
- Making and Tinkering

All workshop participants gets 20% off (limited time only).

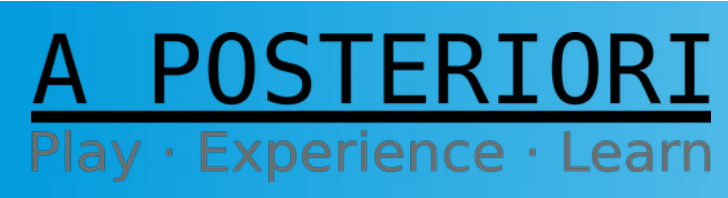

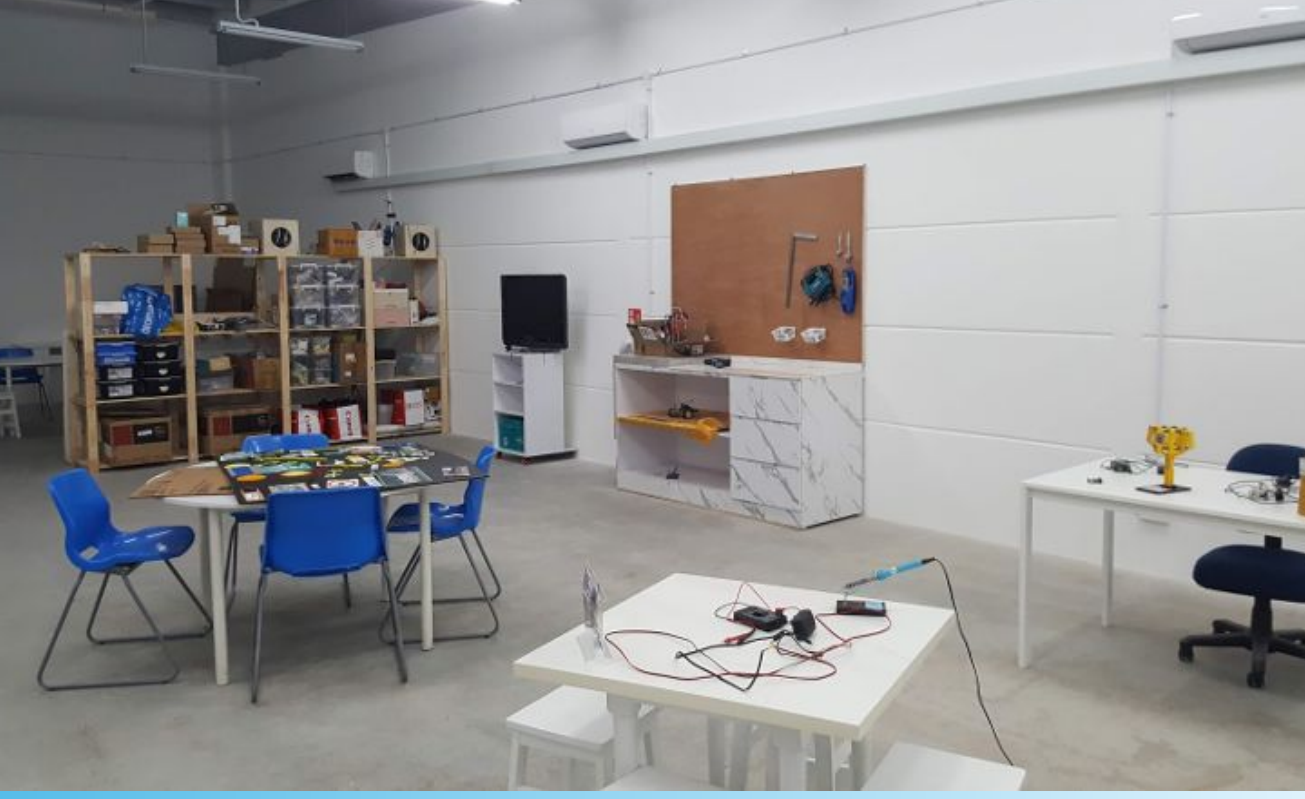

Slides available at: http://aposteriori.com.sg/other\_resources

# Copyright

- Created by A Posteriori LLP
- Visit http://aposteriori.com.sg/ for more tips and tutorials
- This work is licensed under a Creative Commons Attribution-ShareAlike 4.0 International License.

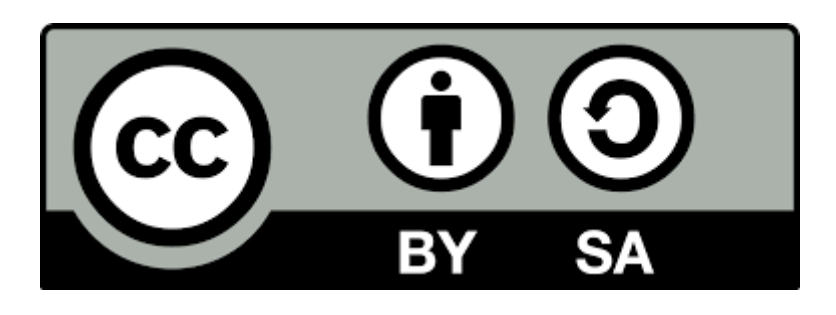

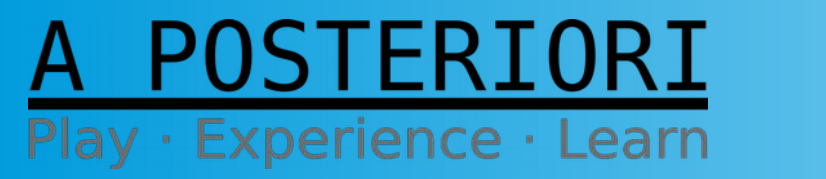

Slides available at: http://aposteriori.com.sg/other\_resources